# PENTAX

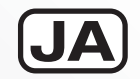

## 中判デジタル一眼レフカメラ

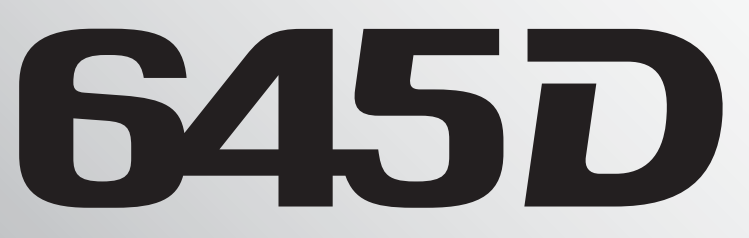

メニューリファレンス

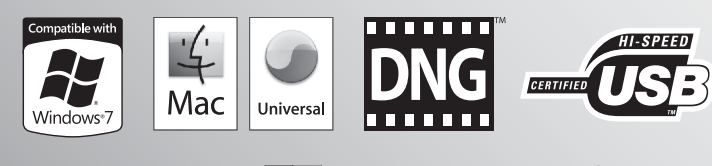

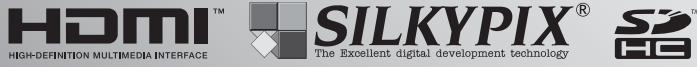

カメラの正しい操作のため、ご使用前に 必ずこの使用説明書をご覧ください。

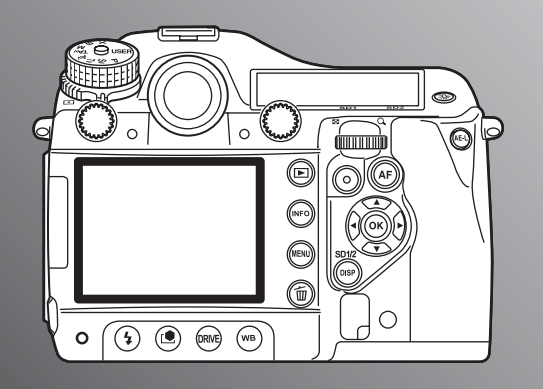

#### <u>はじめに</u>

このたびは、ペンタックス・中判デジタル一眼レフカメラ**645D**を お買い上げいただき誠にありがとうございます。本製品の機能を十分 活用していただくために、ご使用になる前に本書をよくお読みくださ い。また本書をお読みになった後は必ず保管してください。使用方法 がわからなくなったり、機能についてもっと詳しく知りたいときにお 役に立ちます。

#### 使用できるレンズについて

このカメラで使用できるレンズは、基本的にDFA645・FA645また は絞りA(オート)位置のある645レンズです。それ以外のレンズや アクセサリーを使用するときは、『使用説明書』の (20 p.26をご覧く ださい。

#### 著作権について

本製品を使用して撮影した画像は、個人で楽しむなどの他は、著作権 法により、権利者に無断で使用できません。なお、実演や興行、展示 物の中には、個人として楽しむ目的があっても、撮影を制限している 場合がありますのでご注意ください。また著作権の目的となっている 画像は、著作権法の規定による範囲内で使用する以外は、ご利用いた だけませんのでご注意ください。

#### 商標について

Microsoft、Windowsは米国Microsoft Corporationの米国および その他の国における登録商標です。Windows Vistaは米国Microsoft Corporationの米国およびその他の国における登録商標または商標で す。

Macintosh、Mac OSは、米国およびその他の国々で登録されている Apple Inc.の商標です。

💒 SDHCロゴは、SD-3C, LLCの商標です。

この製品はAdobe Systems Incorporated (アドビシステムズ社) の許可のもと、DNG技術を取り入れています。

Composition Composition Com

**HDMI**<sup>---</sup>HDMIDゴ、およびHigh-Definition Multimedia Interfaceは、HDMI Licensing LLCの商標または登録商標です。 その他、記載の商品名、会社名は各社の商標もしくは登録商標です。

本製品はPRINT Image Matching IIIに対応しています。PRINT Image Matching対応プリンターでの出力および対応ソフトウェア での画像処理において、撮影時の状況や撮影者の意図を忠実に反映さ せることが可能です。なお、PRINT Image Matching IIIより前の対 応プリンターでは、一部機能が反映されません。

「PRINT Image Matching」「PRINT Image Matching II」「PRINT Image Matching III」に関する著作権はセイコーエプソン株式会社が 所有しています。

#### 本機を使用するにあたって

- テレビ塔など強い電波や磁気を発生する施設の周囲や、強い静電気 が発生する場所では、記録データが消滅したり、撮影画像へのノイ ズ混入等、カメラが誤作動を起こす場合があります。
- ・ 画像モニターに使用されている液晶パネルは、非常に高度な精密技術で作られています。99.99%以上の有効画素数がありますが、 0.01%以下の画素で点灯しないものや常時点灯するものがありますので、あらかじめご了承ください。なお、記録される画像には影響ありません。

この装置は、情報処理装置等電波障害自主規制協議会(VCCI)の基準に 基づくクラスB情報技術装置です。この装置は、家庭環境で使用されるこ とを目的としていますが、この装置がラジオやテレビジョン受信機に近 接して使用されると、受信障害を引き起こすことがあります。使用説明 書に従って、正しい取り扱いをしてください。

本文中のイラストおよび画像モニターの表示画面は、実際の製品と異 なる場合があります。

R1

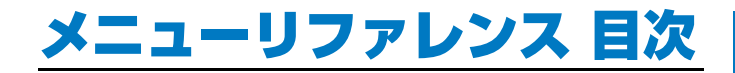

## 各メニューの内容と初期設定 R4

| 撮影メニュー      | R4 |
|-------------|----|
| 再生メニュー      | R6 |
| 詳細設定メニュー    | R7 |
| カスタムメニュー    | R9 |
| その他の初期設定 F  | 11 |
| メニューの操作方法 F | 12 |

## □ 撮影メニュー R13

| 露出モード       | R13 |
|-------------|-----|
| SD1/SD2記録形式 | R13 |
| JPEG記録サイズ   | R13 |
| JPEG画質      | R14 |
| 感度AUTO調整    | R14 |
| D-Range設定   | R14 |
| レンズ補正       | R15 |
| プログラムライン    | R15 |
| 拡張ブラケット     | R16 |
| HDR撮影       | R16 |
| 多重露出        | R17 |
| インターバル撮影    | R17 |
| ステータススクリーン  | R18 |
| デジタルプレビュー   | R18 |
|             |     |

| クイックビュー   | R18 |
|-----------|-----|
| 電子水準器表示   | R19 |
| 色空間       | R19 |
| RAWファイル形式 | R19 |
| RAWボタン    | R19 |
| モードメモリ    | R20 |
| USER      | R20 |

## ▶再生メニュー

| スライドショウ  | R22 |
|----------|-----|
| 再生時の表示方法 | R22 |
| 全画像消去    | R22 |

**R22** 

## ペ詳細設定メニュー R23

| Language/言語 | R23 |
|-------------|-----|
| 日時設定        | R23 |
| ワールドタイム     | R23 |
| 文字サイズ       | R24 |
| ガイド表示       | R24 |
| 電子音         | R24 |
| LCDの明るさ     | R24 |
| LCD色調整      | R25 |
| ビデオ出力       | R25 |
| HDMI出力      | R25 |
| USB接続       | R25 |
| フォルダー名      | R26 |
| ファイル名       | R26 |
|             |     |

| R27 |
|-----|
| R27 |
| R28 |
| R28 |
| R28 |
| R29 |
| R29 |
| R29 |
|     |

## **Cカスタムメニュー**

| 1. 露出設定ステップ     | R30 |
|-----------------|-----|
| 2. ISO感度ステップ    | R30 |
| 3. 拡張感度         | R30 |
| 4. 測光作動時間       | R30 |
| 5. AFロック時のAE-L  | R30 |
| 6. 測距点と露出の関連付   | R30 |
| 7. ワンプッシュブラケット  | R30 |
| 8. ブラケット撮影順     | R31 |
| 9. 連動外の自動補正     | R31 |
| 10. ストロボ発光時のWB  | R31 |
| 11. WBの光源調整範囲   | R31 |
| 12. 白熱灯下のAWB    | R31 |
| 13. AFボタンの機能    | R31 |
| 14. シャッター半押しのAF | R32 |
| 15. スーパーインポーズ   | R32 |
| 16. 測距点数        | R32 |
| 17. リモコン時のAF    | R32 |
|                 |     |

| 18. B時のリモコン撮影      | R32 |
|--------------------|-----|
| 19. 長秒時NR          | R32 |
| 20. 高感度NR          | R32 |
| 21. 高感度NR開始感度      | R32 |
| 22. 色温度ステップ        | R33 |
| 23. Pの電子ダイヤル       | R33 |
| 24. Svの電子ダイヤル      | R33 |
| 25. Tvの電子ダイヤル      | R33 |
| 26. Avの電子ダイヤル      | R34 |
| 27. TAv, Mの電子ダイヤル  | R34 |
| 28. B, Xの電子ダイヤル    | R34 |
| 29. TAv, Mのグリーンボタン | R34 |
| 30. Xのグリーンボタン      | R34 |
| 31. 回転情報の記録        | R35 |
| 32. 画像の自動回転        | R35 |
| 33. AF微調整          | R35 |
| 34. 外部ストロボの発光      | R35 |
| 35. サイズM、Sの画素数     | R35 |
| カスタムのリセット          | R35 |
|                    |     |

## 付録

**R30** 

## **R36**

| 主な仕様         | R36 |
|--------------|-----|
| 索引           | R40 |
| アフターサービス     | R45 |
| 製品の点検・修理について | R46 |

## 各メニューの内容と初期設定

## 撮影メニュー

| ×=         | 項目                           | 設定内容                               | 初期設定       |                   | リセット<br>設定 <sup>*1</sup> | 参照     |
|------------|------------------------------|------------------------------------|------------|-------------------|--------------------------|--------|
|            | 露出モード                        | USER時の露出モード(モードダイヤルがUSER時のみ<br>表示) | Ρ          |                   | する                       | p.R13  |
|            | SD1記録形式 <sup>*2</sup>        | SD1スロットのファイルフォーマット・運用方法            | JPEC       | 3                 | する                       | p.R13  |
|            | SD2記録形式 *2                   | SD2スロットのファイルフォーマット・運用方法            | JPEC       | 3                 | する                       | p.R13  |
|            | JPEG記録サイズ <sup>*2</sup>      | JPEGの記録サイズ(画素数)                    | L          | L                 |                          | p.R13  |
| <b>~</b> 1 | JPEG画質 *2                    | JPEGの画質(圧縮率)                       | ***        | ٢                 | する                       | p.R14  |
|            |                              |                                    | オン/オフ      | 15fe              | する                       | p.R14  |
|            | ■<br>咸市ΛIIT○調敕 *2            |                                    | 下限         | 200               | する                       |        |
|            |                              |                                    | 上限         | 400               | する                       |        |
|            |                              |                                    | 感度アップポイント  |                   | する                       |        |
|            | D-Range設定 <sup>*2</sup> ハイライ | ハイライト/シャドーの補正                      | ハイライト補正    |                   | する                       |        |
|            |                              |                                    | シャドー補正     | オフ                | する                       |        |
|            | レンズ補正 <sup>*2</sup>          | レンズの歪曲収差と倍率色収差の補正                  | ディストーション補正 |                   | する                       | p.R15  |
|            |                              |                                    | 倍率色収差補正    |                   | する                       |        |
|            | プログラムライン <sup>*2</sup>       | プログラムラインの優先項目                      | Normal     |                   | する                       | p.R15  |
|            |                              | 「拡張ゴラケット提影の調整項日とフラップ」              | 種類         | オフ                | する                       | n D16  |
|            |                              |                                    | ステップ       | $BA \pm 1, \pm 1$ | する                       | p.nro  |
| <b>n</b> 2 | HDR撮影 *2 ハイダイナミックレンジ撮影       |                                    | オフ         |                   | する                       | p.R16  |
|            | 多重靈史                         | 多重露出の設定と撮影                         | 撮影回数       | 20                | する                       | n B17  |
|            | 多重路山   多重路山の設たと海影            |                                    | 自動露出調整     |                   | する                       | μ.1117 |
|            |                              | 撮影間隔                               | 2秒間        | する                |                          |        |
|            | インターバル提影                     |                                    | 撮影枚数       | 2枚                | する                       | p.R17  |
|            |                              |                                    | 開始トリガー     | 即時                | する                       |        |
|            |                              | 撮影開始時刻                             | _          | する                |                          |        |

| ×=      | 項目                                                     | 設定内容                    | 初期設定      |                 | リセット<br>設定 <sup>*1</sup> | 参照      |
|---------|--------------------------------------------------------|-------------------------|-----------|-----------------|--------------------------|---------|
|         |                                                        | ステータススクリーン/コントロールパネルの自動 | 自動回転      | ₽´              | する                       | n B18   |
|         |                                                        | 回転の設定と配色                | 配色        | 1               | する                       | p.mo    |
|         |                                                        |                         | デジタルプレビュー | オフ<br>(光学プレビュー) | する                       | - 010   |
|         |                                                        | ノレヒューの方法                | ヒストグラム    |                 | する                       | p.RT8   |
|         |                                                        |                         | 白とび黒つぶれ警告 |                 | する                       |         |
| • • • • |                                                        |                         | 表示時間      | 1秒              | する                       |         |
|         | カイックビュー                                                | 提影古後の両角主二               | ヒストグラム    |                 | する                       | n D 1 O |
|         |                                                        | 御影直後の回家衣小               | 白とび黒つぶれ警告 |                 | する                       | μ.πιο   |
|         |                                                        |                         | 拡大表示      |                 | する                       |         |
|         | -<br>「「「「」」<br>「「」」<br>「」」<br>「」」<br>「」」<br>「」」<br>「」」 |                         | ファインダー    |                 | する                       | ~ D 1 O |
|         | 电丁小华岙衣小<br>                                            | ノアイノダー/ 画像モニダーの電子水準品の衣示 | 画像モニター    | R S             | する                       | p.RT9   |
|         | 色空間                                                    | 画像ファイルの色空間              | sRGB      |                 | する p.R19                 |         |
|         | RAWファイル形式                                              | RAWデータのファイルフォーマット       | PEF       | :               | する                       | p.R19   |
|         | RAWボタン RAWボタンを押したときに一時的に変更する記録形<br>式と動作                |                         | 撮影毎に解除    | R C             | する                       |         |
|         |                                                        | JPEG                    | RAW+      | する              |                          |         |
|         |                                                        | 式と動作                    | RAW       | RAW+            | する                       | p.n.ıə  |
|         |                                                        |                         | RAW+      | RAW+            | する                       |         |
|         |                                                        | ストロボモード                 | R S       | する              |                          |         |
| ~1      |                                                        | ドライブモード                 | R S       | する              |                          |         |
|         |                                                        |                         | ホワイトバランス  | R S             | する                       |         |
|         |                                                        |                         | ISO感度     | R S             | する                       |         |
|         |                                                        | 電酒を切ったときの部字但左百日         | 露出補正      | R S             | する                       | p.R20   |
|         |                                                        | 电源を切りたとさの設定体件項目         | ストロボ光量補正  | R S             | する                       |         |
|         |                                                        |                         | オートブラケット  |                 | する                       |         |
|         |                                                        |                         | HDR撮影     |                 | する                       |         |
|         |                                                        |                         | 再生情報表示    |                 | する                       |         |
|         |                                                        |                         | ファイルNo.   |                 | する                       |         |

| メニュー       | 項目   | 設定内容                      | 初期設定     |   | リセット<br>設定 <sup>*1</sup> | 参照    |
|------------|------|---------------------------|----------|---|--------------------------|-------|
|            |      |                           | 登録       | _ | しない *3                   |       |
| <b>D</b> 4 | USER | 現在のカメラの設定をモードダイヤルのUSERに登録 | 登録済み内容確認 | _ | -                        | p.R20 |
|            |      |                           | USERリセット | _ | -                        |       |

\*2 コントロールパネルでも設定可 \*3 「USER」画面の「USERリセット」で初期化

## 再生メニュー

| メニュー     | 項目           | 設定内容                                         | 初期設定           |    | リセット<br>設定 <sup>*</sup> | 参照    |
|----------|--------------|----------------------------------------------|----------------|----|-------------------------|-------|
|          |              |                                              | 表示間隔           | 3秒 | する                      |       |
| スライドショウ  | スライドショウの表示方法 | 画面効果                                         | オフ             | する | p.R22                   |       |
|          |              | 繰返し再生                                        |                | する |                         |       |
| 再生時の表示方法 |              | ロトバ里へぶれ整生の手テト 拡十時の是初の拡大変                     | +∞ 白とび黒つぶれ警告 □ |    | する                      | ~ 000 |
|          |              | ロこ0 黒 フ い 1 言 ロ の 衣 小 こ、 加 入 時 の 取 初 の 加 入 卒 | クイック拡大         | オフ | する                      | p.nee |
|          | 全画像消去        | 保存されているすべての画像の消去                             | -              |    | -                       | p.R22 |

\* ◀3メニューの「リセット」での初期化

## 詳細設定メニュー

| メニュー        | 項目          | 設定内容               | 初期設定       |               | リセット<br>設定 <sup>*1</sup>                                                                                                    | 参照    |
|-------------|-------------|--------------------|------------|---------------|----------------------------------------------------------------------------------------------------|-------|
|             | Language/言語 | 表示言語の切り替え          | *2         |               | しない                                                                                                    | p.R23 |
|             |             |                    | 表示スタイル(日付) | *2            | しない                                                                                                    |       |
|             | 口時設定        | ロ時の設定と実売形式         | 表示スタイル(時刻) | *2            | しない                                                                                                    | n 200 |
|             |             | THO BLE THINK      | 日付         | *2            | しない                                                                                                    | p.neo |
|             |             |                    | 時刻         | *2            | しない                                                                                                    |       |
|             |             |                    | 時刻切替       | 現在地           | する                                                                                                    |       |
|             |             |                    | ⊁目的地(都市)   | *3            | しない                                                                                                    |       |
| <b>عر</b> ا | ワールドタイム     | 現在地/目的地の設定と切り替え    | (夏時間)      | *3            | しない                                                                                                    | p.R23 |
|             |             |                    | ▲現在地(都市)   | *2            | しない     する     しない     しない     しない     しない     しない     しない     しない     しない     しない     しない     しない     しない     しない     しない     しない     しない     ・                                                                                                    |       |
|             |             |                    | (夏時間)      | *2            | しない                                                                                                    | p.R24 |
|             | 文字サイズ       | メニュー選択時の文字サイズ      | *2         |               | しない                                                                                                    | p.R24 |
|             | ガイド表示       | 画像モニターでの操作ガイドの表示時間 | 3秒         |               | する                                                                                                    | p.R24 |
|             |             |                    | 設定         | I <b>(</b> 1) | する                                                                                                    |       |
|             |             |                    | 合焦音        | ¥             | しない         p.Ri           しない         p.Ri           しない         する           しない         p.Ri           しない         p.Ri           しない         p.Ri           しない         p.Ri           しない         p.Ri           しない         p.Ri           しない         p.Ri           しない         p.Ri           する         p.Ri           する         p.Ri           する         p.Ri           する         p.Ri           する         p.Ri           する         p.Ri           する         p.Ri           する         p.Ri |       |
|             |             |                    | AE-L       | ₽´            | する                                                                                                    |       |
|             | 電子音         | 電子音のオン/オフの切り替え     | RAW        | ₽´            | する                                                                                                    | p.R24 |
|             |             |                    | セルフタイマー    | <b>V</b>      | する                                                                                                    |       |
|             |             |                    | リモコン       | <b>V</b>      | する                                                                                                    |       |
|             |             |                    | ミラーアップ     | <b>₽</b> ∕    | する                                                                                                    |       |

| ×=         | 項目         | 設定内容                          | 初期設定      |    | リセット<br>設定 <sup>*1</sup>                                 | 参照    |
|------------|------------|-------------------------------|-----------|----|----------------------------------------------------------|-------|
|            | LCDの明るさ    | 画像モニターの明るさ                    | ±0        |    | する                                                       | p.R24 |
|            |            | 両傍モニターの分岐の調敷                  | GM方向      | ±Ο | する                                                       | n P25 |
|            |            | 回隊ヒニターの巴味の詞定                  | BA方向      | ±Ο | する                                                       | p.neo |
|            | ビデオ出力      | VIDEO端子接続時の出力方式               | *3        |    | しない                                                      | p.R25 |
| <b>\</b> 2 | HDMI出力     | HDMI端子接続時の出力方式                | オート       |    | する                                                       | p.R25 |
|            | USB接続      | パソコン接続時の転送モード                 | MSC       |    | する                                                       | p.R25 |
|            | フォルダー名     | フォルダー名の付け方                    | 日付        |    | する                                                       | p.R26 |
|            |            |                               | IMGP/_IGP |    | しない *4                                                   | n B26 |
|            |            | ファイル石の小し刀                     | ファイル名リセット | _  | -                                                        | μ.ηζυ |
|            |            |                               | 著作権情報の添付  |    | しない *4<br>- p.R2<br>しない<br>しない<br>しない<br>p.R2<br>する p.R2 |       |
|            | 著作権情報      | Exifに書き込む撮影者と著作権者情報           | 撮影者名      | _  |                                                          | p.R27 |
| <b>4</b> 3 |            |                               | 著作権者名     | _  | しない                                                      |       |
|            | オートパワーオフ   | 自動的に電源が切れるまでの時間               | 1分        |    | する                                                       | p.R27 |
|            | リセット       | 設定内容の初期化                      | _         |    | -                                                        | p.R28 |
|            | ピクセルマッピング  | CCD画素の欠損部分の補完                 | _         |    | -                                                        | p.R28 |
|            | ダストアラート    | CCDに付着したほこりの検知                | _         |    | -                                                        | p.R28 |
| <b>\</b> 4 | ダフトロムニバル   |                               | ダストリムーバル  | _  | -                                                        | n P20 |
|            | 92192-700  |                               | 起動時の作動    | ¥  | する                                                       | p.neð |
|            | センサークリーニング | CCDをブロアーでクリーニングする際のミラーアッ<br>プ | _         |    | _                                                        | p.R29 |
|            | フォーマット     | SDメモリーカードのフォーマット              | _         |    | -                                                        | p.R29 |

\*1 �3メニューの「リセット」での初期化

\*2 初期設定によって異なる

\*3 初期設定の「公現在地」の設定によって異なる

\*4「ファイル名」画面の「ファイル名リセット」で初期化

## カスタムメニュー

| メニュー       | 項目             | 設定内容                      | 初期設定                            | リセット<br>設定 | 参照    |
|------------|----------------|---------------------------|---------------------------------|------------|-------|
|            | 1.露出設定ステップ     | 露出の調整ステップ                 | 1/3EVステップ                       | する         | p.R30 |
|            | 2.ISO感度ステップ    | ISO感度の調整ステップ              | 1EVステップ                         | する         | p.R30 |
|            | 3.拡張感度         | ISO感度設定範囲の拡張              | オフ                              | する         | p.R30 |
| <b>C</b> 1 | 4.測光作動時間       | 測光タイマーの作動時間               | 10秒                             | する         | p.R30 |
|            | 5.AFロック時のAE-L  | AFロック時に露出値を固定             | オフ                              | する         | p.R30 |
|            | 6.測距点と露出の関連付   | 分割測光時の露出値と測距点の関連付け        | オフ                              | する         | p.R30 |
|            | 7.ワンプッシュブラケット  | 露出ブラケット撮影時に1回のレリーズで全コマを撮影 | オフ                              | する         | p.R30 |
|            | 8.ブラケット撮影順     | オートブラケット撮影時の撮影順序          | $0 \rightarrow - \rightarrow +$ | する         | p.R31 |
|            | 9.連動外の自動補正     | 適正露出が得られないときの自動補正         | オフ                              | する         | p.R31 |
|            | 10.ストロボ発光時のWB  | ストロボ発光時のホワイトバランス          | AWB                             | する         | p.R31 |
| <b>C</b> 2 | 11.WBの光源調整範囲   | ホワイトバランスで光源を指定した場合の自動調整   | 固定                              | する         | p.R31 |
|            | 12.白熱灯下のAWB    | ホワイトバランス AWB のときの白熱灯の色味   | 弱                               | する         | p.R31 |
|            | 13.AFボタンの機能    | AFボタンを押したときの動作            | AF作動                            | する         | p.R31 |
|            | 14.シャッター半押しのAF | 半押し時のAF動作                 | オン                              | する         | p.R32 |
|            | 15.スーパーインポーズ   | 選択された測距点をファインダー内で赤点灯      | オン                              | する         | p.R32 |
|            | 16.測距点数        | 測距点 SEL 時の測距点数            | 11点                             | する         | p.R32 |
|            | 17.リモコン時のAF    | リモコン撮影時のAF                | オフ                              | する         | p.R32 |
| СЗ         | 18.B時のリモコン撮影   | Bモードでのリモコン使用時のシャッターボタンの動作 | Mode 1                          | する         | p.R32 |
|            | 19.長秒時NR       | 長秒撮影時のノイズリダクション           | オン                              | する         | p.R32 |
|            | 20.高感度NR       | 高感度撮影時のノイズリダクション          | <b>中</b>                        | する         | p.R32 |
|            | 21.高感度NR開始感度   | 高感度NRを開始するISO感度           | ISO 400                         | する         | p.R32 |

| ×=         | 項目               | 設定内容                                     | 初期設定              | リセット<br>設定 | 参照    |
|------------|------------------|------------------------------------------|-------------------|------------|-------|
|            | 22.色温度ステップ       | 色温度の調整ステップ                               | ケルビン              | する         | p.R33 |
|            | 23.Pの電子ダイヤル      | Pモード時の電子ダイヤルの割り当て                        | 前:Tv 後:Av         | する         | p.R33 |
|            | 24.Svの電子ダイヤル     | Svモード時の電子ダイヤルの割り当て                       | 前:なし 後:ISO        | する         | p.R33 |
| <b>C</b> 4 | 25.Tvの電子ダイヤル     | Tvモード時の電子ダイヤルの割り当て                       | 前: <b>Tv</b> 後:なし | する         | p.R33 |
|            | 26.Avの電子ダイヤル     | Avモード時の電子ダイヤルの割り当て                       | 前:なし 後: <b>Av</b> | する         | p.R34 |
|            | 27.TAv,Mの電子ダイヤル  | TAv/Mモード時の電子ダイヤルの割り当て                    | 前:Tv 後:Av         | する         | p.R34 |
|            | 28.B,Xの電子ダイヤル    | <b>B/X</b> モード時の電子ダイヤルの割り当て              | 前:なし 後: <b>Av</b> | する         | p.R34 |
|            | 29.TAv,Mのグリーンボタン | TAv / Mモードで ●ボタンを押したときの露出調整方法            | プログラムライン          | する         | p.R34 |
|            | 30.Xのグリーンボタン     | ★モードで <ul><li>ボタンを押したときの露出調整方法</li></ul> | オフ                | する         | p.R34 |
|            | 31.回転情報の記録       | 撮影時に画像の回転情報を付加                           | オン                | する         | p.R35 |
| <b>C</b> 5 | 32.画像の自動回転       | 再生時の自動回転表示                               | オン                | する         | p.R35 |
|            | 33.AF微調整         | AF位置の微調整                                 | オフ                | する *       | p.R35 |
|            | 34.外部ストロボの発光     | ストロボの発光方法                                | オフ                | する         | p.R35 |
|            | 35.サイズM、Sの画素数    | JPEG記録サイズ <b>M</b> /S時の画素数               | М: 32м S: 13м     | する         | p.R35 |
| <b>C</b> 6 | カスタムのリセット        | C1~5メニューの設定内容の初期化                        | _                 | -          | p.R35 |

\* 調整値は「33.AF微調整」画面の「リセット」で初期化

## その他の初期設定

## ダイレクトキー

| 項目       | 初期設定             | リセット<br>設定* | 参照     |
|----------|------------------|-------------|--------|
| ストロボモード  | <b>4</b> (強制発光)  | する          | 🛄 p.58 |
| カスタムイメージ | ナチュラル            | する          | 🛄 p.62 |
| ドライブモード  | ロ (1コマ撮影)        | する          | 🛄 p.53 |
| ホワイトバランス | <b>AWB</b> (オート) | する          | 🛄 p.50 |

\* ▲3メニューの「リセット」での初期化

## 再生モードパレット

| 項目        | 初期設定                                           | リセット<br>設定 <sup>*</sup> | 参照     |
|-----------|------------------------------------------------|-------------------------|--------|
| 画像回転      | _                                              | -                       | 🛄 p.74 |
| デジタルフィルター | モノトーン                                          | する                      | 🛄 p.76 |
| リサイズ      | JPEG記録サイズ:<br>設定可能な最大値<br>JPEG画質:★★★           | _                       | 🛄 p.74 |
| トリミング     | 設定可能な最大値                                       | -                       | 🛄 p.75 |
| スライドショウ   | -                                              | -                       | 🛄 p.70 |
| マニュアルWB登録 | -                                              | する                      | 🛄 p.51 |
| RAW展開     | 記録形式:JPEG<br>JPEG記録サイズ:40M<br>JPEG画質:★★★       | する                      | 🛄 p.72 |
| インデックス    | 配置: <b>ⅢⅢ</b><br>枚数:12<br>背景:白<br>選択: <b>№</b> | する                      | 🛄 p.71 |
| 画像比較      | _                                              | -                       | 🛄 p.70 |
| プロテクト     | -                                              | —                       | 🛄 p.73 |
| DPOF      | _                                              | _                       | 🛄 p.78 |

\* 🔧 3メニューの「リセット」での初期化

## メニューの操作方法

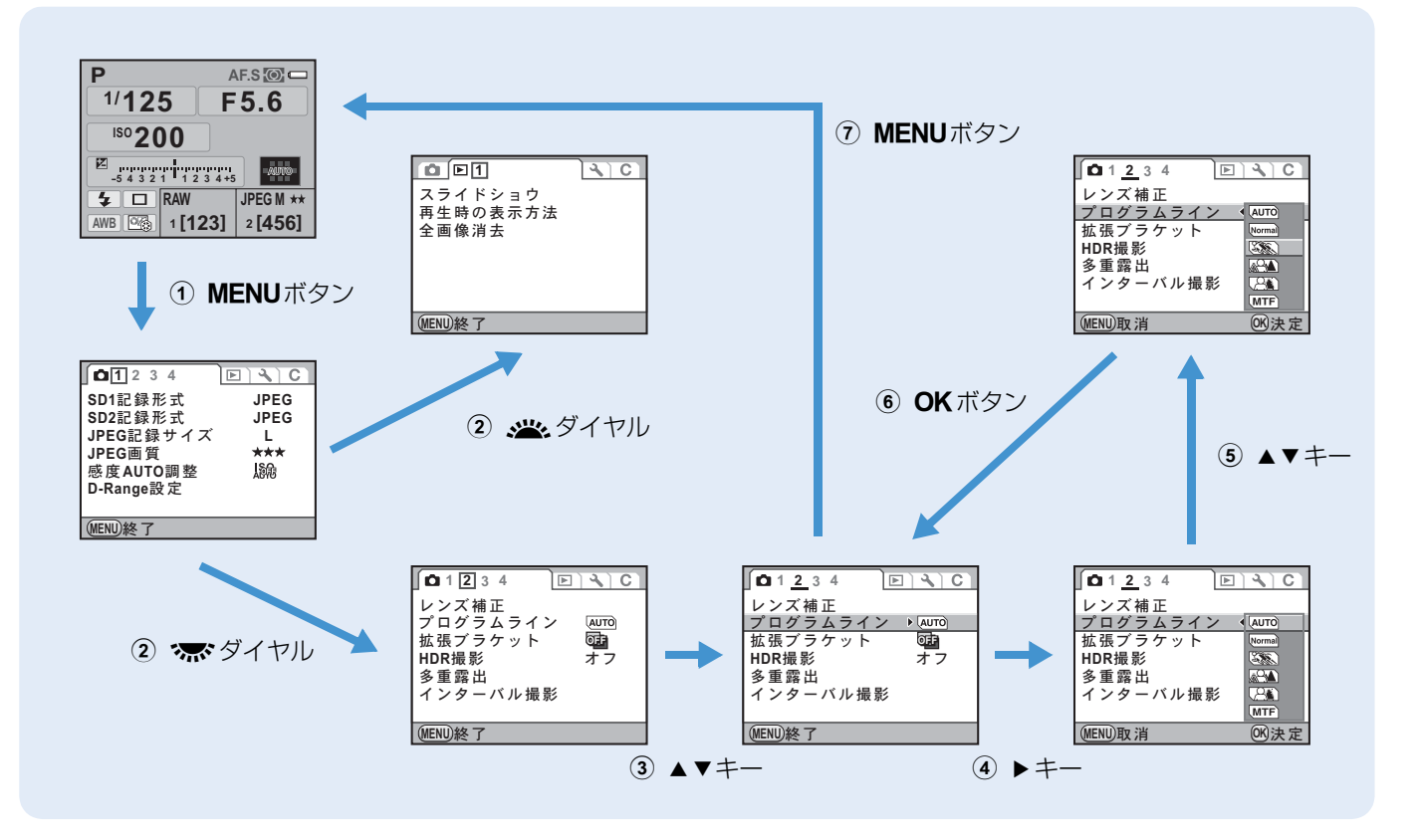

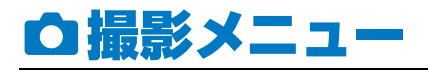

## 露出モード

**D**1

モードダイヤルが USER のときに、一時的に露出モードを切り 替えます。

## 🖌 注意

- 電源を切るかオートパワーオフが働くと登録されている設定に戻ります。
- USER の設定は ▲4 メニューの「USER」を参照してください。 (p.R20)

## SD1/SD2記録形式

**D**1

SD1/SD2スロットへの保存方法と記録形式を設定します。

| JPEG    | JPEG形式で記録(初期設定)                              |
|---------|----------------------------------------------|
| RAW     | RAW形式で記録                                     |
| RAW+    | RAW・JPEGの両形式を1枚のカードに同時保存                     |
| RESERVE | 記録していたカードの空き容量がなくなったら、同一形式<br>でもう一方のカードに保存開始 |
| OFF     | 不使用                                          |

## 🖌 注意

- 拡張ブラケット (p.R16) / HDR撮影 (p.R16) 設定時は、RAW /RAW+を選択できません。変更するときは、これらの機能をオ フに設定してください。
- RESERVE/OFFは1スロットのみに設定できます。

### 🥔 メモ

- 記録形式を変更すると、その形式で撮影できる枚数が画面右上に 表示されます。
- SD1/SD2ボタンを押しながら、ボダイヤルを回して設定することもできます。(単 p.42)

## JPEG記録サイズ

記録形式をJPEGに設定した場合の記録サイズを設定します。

|   | 記録     | 画素数 |           |
|---|--------|-----|-----------|
| L | (初期設定) | 40м | 7264×5440 |
|   |        | 32м | 6528×4896 |
|   |        | 21м | 5376×4032 |
| 6 |        | 13м | 4224×3168 |
| 3 |        | 7м  | 3072×2304 |

## 🥔 メモ

- M/Sのときにどちらの記録サイズで保存するかは、C5メニューの「35.サイズM、Sの画素数」(p.R35)で設定します。
- SD1/SD2ボタンを押しながら、※ダイヤルを回して設定することもできます。(() p.43)

撮影メニュ

**D**1

### JPEG画質

記録形式をJPEGに設定した場合の画質(圧縮率)を設定します。

|     | 画質             |       |  |
|-----|----------------|-------|--|
| *** | スーパーファイン(初期設定) | 1⁄4.5 |  |
| **  | ファイン           | 1/8   |  |
| *   | エコノミー          | 1/16  |  |

#### 🥔 メモ

撮影メニュ

SD1 / SD2ボタンを押しながら、※ダイヤルを回して設定することもできます。(単 p.43)

## 感度AUTO調整

ISO感度が「AUTO」のときの自動調整範囲と感度の上げ方を設定します。 「ISO AUTO」を選択し、調整範囲と 感度アップポイントを選択します。 (初期設定: ISO 200~400、(2))

#### 

#### 感度アップポイント

| ∞∞/ 低速側         | できるだけ感度を上げない |
|-----------------|--------------|
| □ 標準            | 標準(初期設定)     |
| <b>FAST</b> 高速側 | 積極的に感度を上げる   |

## 🥔 メモ

**D**1

**D**1

- 露出モードがSv/M/B/Xのときは設定できません。
- C1メニューの「3. 拡張感度」(p.R30)を「オン」に設定すると、ISO感度の範囲をISO 100~1600に拡げることができます。また、この場合は次の制限があります。
  - ISO 1600で撮影すると、白とびが起こりやすくなります。
  - ●1メニューの「D-Range設定」(p.R14)の「ハイライト補 正」が☞(オン)に設定されているときは、最低感度はISO 200になります。

### D-Range設定

ダイナミックレンジを拡大し、表現で きる階調の幅を広げて白とび・黒つぶ れを防ぎます。「ハイライト補正」は ▼ /□(初期設定)、「シャドー補正」 はオフ(初期設定)/弱/中/強から 設定します。

| ∫D-Range設定 |       |
|------------|-------|
| ハイライト補正    | ▲ □ ▶ |
| シャトー補止     |       |
|            |       |
|            |       |
|            |       |
| (MENU) 🗲   |       |

01

## シメモ

## レンズ補正

レンズの特性によって生じる歪曲収差(ディストーション)と 倍率色収差を軽減します。(初期設定:□(オフ))

## 💋 注意

- DFA・FAレンズを使用したときに、補正できます。それ以外の レンズを装着している場合は、レンズ補正機能は選択できません。
- 接写リングやリアコンバーターなどレンズとカメラの間に装着するアクセサリーを使用すると、レンズ補正機能は無効になります。
- レンズ補正機能を
   (オン)にすると、連続撮影の撮影速度が遅くなる場合があります。
- 撮影条件等により、レンズ補正の効果がほとんど感じられない場合があります。

## 🥔 メモ

記録形式が RAW / RAW+の場合は、RAW ファイルのパラメーターとして補正情報が記録されます。

## プログラムライン

02

適正露出を自動設定するプログラムラインを選択します。

| 設定           | 特徴                             |
|--------------|--------------------------------|
| OTUA OTUA    | カメラが適切な設定を判断                   |
| Normal ノーマル  | 基本となるプログラム自動露出(初期設定)           |
| ③ 高速優先       | 高速シャッターを優先するプログラム自動露出          |
| ▲ 深度優先(深い)   | 被写界深度を深くして撮影するプログラム自動<br>露出    |
| (名) 深度優先(浅い) | 被写界深度を浅くして撮影するプログラム自動<br>露出    |
| (MTF) MTF優先  | 使用レンズに最適の絞り値を優先するプログラ<br>ム自動露出 |

## 🥔 メモ

**d**2

- プログラムラインは、以下の露出モードのときに有効です。
  - P / Sv モードのとき
  - TAv / MモードでC1メニューの「29. TAv, Mのグリーンボタン」(p.R34) が「1.プログラムライン」に設定されているとき

## 拡張ブラケット

拡張ブラケット撮影で変化させる項 目とステップを設定します。

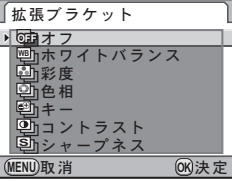

**D**2

| 項目       | ステップ                              |
|----------|-----------------------------------|
| オフ(初期設定) | _                                 |
| ホワイトバランス | BA±1/BA±2/BA±3/GM±1/GM±2/<br>GM±3 |
| 彩度       |                                   |
| 色相       |                                   |
| +-       | ±1/±2/±3/±4                       |
| コントラスト   |                                   |
| シャープネス   |                                   |

### 🕗 注意

- 拡張ブラケットを設定した場合、記録形式は常に JPEG になり、 変更できません。また、記録形式が RAW に設定されている場合 は、拡張ブラケットを選択できません。
- 拡張ブラケットを設定した場合、インターバル撮影/多重露出は 選択できません。
- 拡張ブラケットとHDR撮影は同時に設定できません。後から設定した機能が有効になります。

### 🥔 メモ

- 露出ブラケットと拡張ブラケットを併用することができます。
- カスタムイメージ(
   p.62)で「画像仕上」を「モノトーン」
   に設定している場合は、彩度/色相は選択できません。

- カスタムイメージで「ファインシャープネス」が有効になっている場合、拡張ブラケットのシャープネスもファインシャープネスとして動作します。
- カスタムイメージで「コントラスト」の詳細設定が有効になっている場合、拡張ブラケットのコントラストもその設定に応じた動作をします。

**û**2

## HDR撮影

ハイダイナミックレンジ撮影の設定をオフ(初期設定)/標準 /誇張から選択します。

## 🕜 注意

- HDR撮影を設定した場合、記録形式は常にJPEGになり、変更できません。記録形式がRAWに設定されている場合は、HDR撮影を選択できません。
- HDR撮影と拡張ブラケットは同時に設定できません。後から設定した機能が有効になります。
- HDR撮影を設定した場合、以下の機能は選択できません。
  - インターバル撮影
  - 多重露出
  - ドライブモードの連続撮影/リモコン連続撮影
  - ストロボモード(発光禁止固定)
- 露出モードが**B**/Xのときは、HDR撮影はできません。
- HDR撮影では画像を合成するため、画像の保存に時間がかかります。
- HDR撮影の画像保存中に**MENU**ボタンを押すと、合成処理を中止し、標準画像が保存されます。

## 多重露出

## 02

任意の枚数を1枚の画像に合成しなが ら撮影します。撮影回数(2~9回) と「自動露出調整」の☞(オン)/□ (オフ)を選択し、「撮影開始」を選択 します。(初期設定:2回、□(オフ))

| 多重露出            |       |
|-----------------|-------|
| 撮影開始            |       |
| 撮影回数            | < 2 回 |
| 自動露出調整          |       |
|                 |       |
|                 |       |
| ALEALLY Rep 19/ |       |
| (MENU)取 消       | 00次正  |

## 🕜 注意

- 多重露出と露出ブラケット/拡張ブラケット/HDR撮影/イン ターバル撮影は同時に設定できません。後から設定した機能が有 効になります。
- 多重露出を設定した場合、「レンズ補正」(p.R15)は無効になります。

## 🥔 メモ

- 撮影の途中で次のいずれかの操作を行うと、それまで撮影した画像が保存されて多重露出が終了します。
  - ・
     ・
     ボタン/MENUボタン/INFOボタン/RAWボタン/キボ タン/
     ・
     ・
     ボタン/DRIVEボタン/WBボタンのいずれかを押す
     ・
  - モードダイヤルを回す
  - 露出ブラケットを設定する

## インターバル撮影

指定した時刻から等間隔で自動撮影 します。撮影間隔と枚数、1枚目を撮 影する時刻を設定し、「撮影開始」を 選択します。 環路します。

| 「インターバル撮影 |                     |  |
|-----------|---------------------|--|
| 撮影開始      |                     |  |
| 撮影間隔      | < <u>00</u> :00'02" |  |
| 撮影枚数      | 002枚                |  |
| 開始トリガー    | 即時                  |  |
| 撮影開始時刻    |                     |  |
| (MENU)取消  | 016決定               |  |

| 撮影間隔   | 2秒~24時間00分00秒(初期設定:2秒)            |                                     |  |
|--------|-----------------------------------|-------------------------------------|--|
| 撮影枚数   | 即時:2~999枚(初期設定:2枚)<br>時刻指定:1~999枚 |                                     |  |
| 問始トリガー | 即時                                | すぐに撮影開始(初期設定)<br>撮影枚数は2枚以上          |  |
|        | 時刻指定                              | 指定した時刻に撮影開始<br>「撮影開始時刻」を選択し、開始時刻を設定 |  |

## 🕗 注意

- インターバル撮影と拡張ブラケット/多重露出/HDR撮影は同時に設定できません。後から設定した機能が有効になります。
- 露出モードが**B**/USERのときは、インターバル撮影はできません。
- SD メモリーカードの空き容量がなくなると、インターバル撮影 は終了します。
- フォーカスモードがAF.S (シングルモード)でピントが合わない ときや、「撮影間隔」が短くて直前の画像処理が終了していないと きなどは、撮影されない場合があります。

Ō

🥝 メモ

- インターバル撮影中にカメラの操作はできません。撮影を中止する場合は、電源レバーをOFFにするか、モードダイヤルを回します。
- ドライブモードの設定に関わらず、1コマ撮影になります。
- 撮影されるごとにクイックビューが表示されますが、拡大表示/ 削除はできません。
- 「オートパワーオフ」(p.R27)により一度電源が切れた場合でも、 撮影時刻が近づくと自動的に電源が入ります。
- ・長時間インターバル撮影をするときは、ACアダプターキット K-AC50J(別売)のご使用をお勧めします。(□ p.30)

## ステータススクリーン

**0**3

ステータススクリーン/コントロー ルパネルの自動回転のオン/オフ(初 期設定: ♥(オン))と、配色(6種 類、初期設定:配色1)を設定します。

| ステータススクリーン    |   |   | ٦ |
|---------------|---|---|---|
| 自動回転          | • |   | ► |
| 配色            |   | 1 |   |
| 1/125<br>F5.6 |   |   |   |
| (MENU)        |   |   |   |

## デジタルプレビュー

プレビューの方法を設定します。

| オフ | 光学プレビュー   | ファインダーで確認(初期設定)                         |
|----|-----------|-----------------------------------------|
| オン | デジタルプレビュー | 画像モニターで確認<br>ヒストグラム/白とび黒つぶれ警告の表<br>示を設定 |

**0**3

**D**3

## 🥔 メモ

- インターバル撮影/多重露出撮影時は、設定に関わらず光学プレビューになります。
- プレビューの操作は『使用説明書』を参照してください。
   (□ p.61)

## クイックビュー

撮影直後に画像を表示するクイックビューの表示時間を1秒 (初期設定)/3秒/5秒/オフから選択します。また、ヒスト グラム/白とび黒つぶれ警告/拡大表示を設定します。 「拡大表示」を☆(オン)にすると、クイックビュー中に ★★ ダイヤルで拡大表示ができます。

## 🥏 メモ

撮影メニュ

## 電子水準器表示

カメラの傾きを検知する電子水準器をファインダー(初期設定:□(オフ))/画像モニター(初期設定: ☑(オン))に表示するかどうか設定します。

### 色空間

**0**4

**0**3

画像ファイルの色空間をsRGB / AdobeRGBから選択しま す。(初期設定:sRGB)

## 🥔 メモ

- 色空間の設定によって、ファイル名の付け方が次のように変わります。(p.R26)
  - ・ sRGBのとき: IMGPxxxx.JPG
  - AdobeRGBのとき: \_IGPxxxx.JPG (「xxxx」はファイルNo.(4桁連番))

## RAWファイル形式

04

RAWデータのファイルフォーマットを選択します。

| PEF | ペンタックス独自のRAWファイルフォーマット(初期設定)              |
|-----|-------------------------------------------|
| DNG | Adobe Systems社が提唱する汎用の公開RAWファイルフォー<br>マット |

## RAWボタン

記録中のSDメモリーカードの記録形 式を、RAWボタンを押したときだけー 時的に変更できます。RAWボタンを押 したときに記録する形式とRAWボタ ンの動作を設定します。(初期設定: 撮影毎に解除、RAW+)

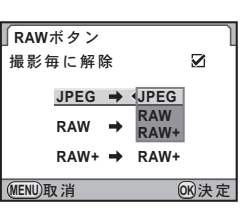

- ✓ 1回撮影するたびに通常の記録形式に戻る
   次の場合に通常の記録形式に戻る
   ・再度RAWボタンを押す
- ボタン/MENUボタン/INFOボタンを押す
  - ・ 電源レバーをOFFにする
  - モードダイヤルを回す

## モードメモリ

カメラの電源を切っても設定を記憶しておく機能を選択しま す。(初期設定:HDR撮影以外☑ (オン))

- 撮影メニュ
- ストロボモード • ドライブモード

- ストロボ光量補正
- ホワイトバランス
- オートブラケット • HDR撮影

• ISO感度 露出補正

- 再生情報表示
- ファイルNo.

## 🚺 注意

モードダイヤルがUSERになっているときは選択できません。

### 🧭 メモ

- 「再生情報表示」を□(オフ)にすると、電源を入れるたびに標準 表示から表示されます。( 🛄 p.17)
- 「ファイルNo.」をマ(オン)にすると、フォルダーが新しくなっ てもファイル名の連番が継続されます。ロ(オフ)にすると、フォ ルダーが新しくなるたびに、最初に保存される画像のファイル No.が0001に戻ります。また、SDメモリーカードに画像が保存 されていない状態で1枚目を撮影すると、フォルダーNo.もリセッ トされます。
- ・ ▲3メニューの「リセット」(p.R28) を実行すると、モードメモ リの設定はすべて初期設定に戻ります。

## USER

**0**4

現在のカメラの設定をモードダイヤルのUSERに登録し、呼び 出して撮影することができます。以下の設定内容が登録できま す。

- 露出モード
- ストロボモード/ストロボ光 量補正値
- ドライブモード
- カスタムイメージ
- ISO感度/ISO感度AUTO調 整範囲
- ホワイトバランス
- D-Range設定
- 露出補正値
- 露出ブラケット
- 必要な設定を行う
- 2 🗅 4 メニューの [USER] を 選択して▶キーを押し、「登 録」を選択する

 拡張ブラケット(ステップ/ 種類)

- HDR撮影
- レンズ補正
- プログラムライン
- SD1/SD2記録形式
- JPEG記録サイズ
- JPEG画質
- 色空間
- BAWファイル形式
- C1~5メニューの設定

| USER     |   |
|----------|---|
| 登録       | ► |
| 登録済み内容確認 |   |
| USERリセット |   |
|          |   |
|          |   |
|          |   |
|          |   |
| (MENU)   |   |

登録した設定を確認するときは「登録 済み内容確認」を選択します。 登録した設定を初期状態に戻すとき は「USERリセット」を選択します。

| 登録済み内容確認                     |                   |
|------------------------------|-------------------|
| P 🕹 🗆 🖾 2.0x5 🗠              | ۰±۵               |
| ISOAUTO 200-800              | • ±0              |
| 🗚 🖓 🖓 🗛 🗛 🗛 🗛                | € <sup>-</sup> ±0 |
| 🗹 -0.5 🕎 BA±1 Norma)         | C±0               |
| 🐼 +0.5 🖽 🗖                   | <u>@</u> ±٥       |
| DJPEG RESERVE L *** AdobeRGB | (S±0              |
| 1 2 0                        | 的了解               |

## 3 「登録」を選択する

設定がUSERに登録され、モードダイヤルをUSERに合わせるとその 設定で撮影できます。

## 🥔 メモ

登録した設定を変更するときは、モードダイヤルをUSERに合わせて手順1から行います。

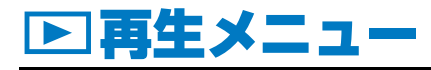

## スライドショウ

スライドショウでの画像の表示のし かたを設定します。SD1/SD2カー ドを選択して、以下の項目を設定し、 「スタート」を選択するとスライド ショウを開始します。

| ▶<br>スライドショウを<br>開始します |           |  |
|------------------------|-----------|--|
| スター                    | · ト       |  |
| 表示間隔<br>画面効果<br>繰返し再生  | 3秒<br>OFF |  |
|                        | OK)決定     |  |

**>**1

| 項目    | 内容                          | 設定値                         |
|-------|-----------------------------|-----------------------------|
| 表示間隔  | 画像を切り替える間隔                  | 3秒(初期設定)/5秒/10<br>秒/30秒     |
| 画面効果  | 画面を切り替えるときの<br>効果           | オフ(初期設定)/フェード<br>/ワイプ/ストライプ |
| 繰返し再生 | 最後の画像を再生した後、<br>最初から再生を繰り返す | □(初期設定)/☞                   |

### 🥔 メモ

スライドショウの操作は「使用説明書」を参照してください。
 (□ p.70)

## 再生時の表示方法

## **D**1

再生モードでの白とび黒つぶれ警告(初期設定:□(オフ)) と、拡大表示するときの最初の拡大率を設定します。拡大率は オフ(初期設定)/×2/×4/×8/×16/×32から選択 します。

## 全画像消去

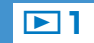

SD1/SD2カードを選択して、保存されているすべての画像を消去します。

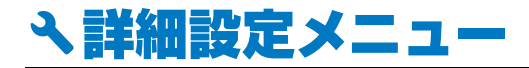

## Language/言語

メニューやエラーメッセージなどに表示される言語を変更します。

英語/フランス語/ドイツ語/スペイン語/ポルトガル語/ イタリア語/オランダ語/デンマーク語/スウェーデン語/ フィンランド語/ポーランド語/チェコ語/ハンガリー語/ トルコ語/ギリシャ語/ロシア語/韓国語/中文繁体/中文 簡体/日本語に対応しています。

### 日時設定

**×**1

31

२ १

初期設定で設定した日付と時刻を変更します。また、日付と時刻の表示形式を設定します。

|    | 表示形式              |
|----|-------------------|
| 日付 | 年/月/日/月/日/年/日/月/年 |
| 時刻 | 12h/24h           |

## ワールドタイム

海外で使用する際などに、画像モニ ターに目的地の都市の日時を表示で きます。「時刻切替」で→(目的地) を選択し、都市名を設定します。以下 の都市名が現在地/目的地として選 択できます。

| 「ワールドタイム        |                                                                                                    |
|-----------------|----------------------------------------------------------------------------------------------------|
| 時刻切替            | <br><br> |
| ┝→目的地<br>ニューヨーク | DST<br>21:00                                                                                                    |
| <b></b>         | 10:00                                                                                                    |
| (MENU) 🗲        |                                                                                                    |

| 地域    | 都市名      | 地域    | 都市名      |
|-------|----------|-------|----------|
| 北米    | ホノルル     | ヨーロッパ | ストックホルム  |
|       | アンカレジ    |       | ブダペスト    |
|       | バンクーバー   |       | ワルシャワ    |
|       | サンフランシスコ |       | アテネ      |
|       | ロサンゼルス   |       | ヘルシンキ    |
|       | カルガリー    |       | モスクワ     |
|       | デンバー     | アフリカ・ | ダカール     |
|       | シカゴ      | 西アジア  | アルジェ     |
|       | マイアミ     |       | ヨハネスブルグ  |
|       | トロント     |       | イスタンブール  |
|       | ニューヨーク   |       | カイロ      |
|       | ハリファックス  |       | エルサレム    |
| 中南米   | メキシコシティ  |       | ナイロビ     |
|       | עד       |       | ジッダ      |
|       | サンティアゴ   |       | テヘラン     |
|       | カラカス     |       | ドバイ      |
|       | ブエノスアイレス |       | カラチ      |
|       | サンパウロ    |       | カブール     |
|       | リオデジャネイロ |       | マーレ      |
| ヨーロッパ | リスボン     |       | デリー      |
|       | マドリード    |       | コロンボ     |
|       | ロンドン     |       | カトマンズ    |
|       | パリ       |       | ダッカ      |
|       | アムステルダム  | 東アジア  | ヤンゴン     |
|       | ミラノ      |       | バンコク     |
|       |          |       | クアラルンプール |
|       | コペンハーゲン  |       | ビエンチャン   |
|       | ベルリン     |       | シンガポール   |
|       | プラハ      |       | プノンペン    |

| 地域   | 都市名   | 地域    | 都市名    |
|------|-------|-------|--------|
| 東アジア | ホーチミン | オセアニア | パース    |
|      | ジャカルタ |       | アデレード  |
|      | 香港    |       | シドニー   |
|      | 北京    |       | ヌーメア   |
|      | 上海    |       | ウェリントン |
|      | マニラ   |       | オークランド |
|      | 台北    |       | パゴパゴ   |
|      | ソウル   |       |        |
|      | 東京    |       |        |
|      | グアム   |       |        |

## 🥔 メモ

- 「時刻切替」が → (目的地)になっているときは、ガイド表示と ステータススクリーンに→が表示されます。また、ビデオ出力方 式 (p.R25)はその都市の初期設定に切り替わります。

## 文字サイズ

メニュー選択時の文字の大きさを、標準(通常表示)/大きい (拡大表示)に設定します。

## ガイド表示

電源を入れたときや撮影モードを変更したときに、画像モニ ターにガイドを表示する時間を3秒(初期設定)/10秒/30 秒/オフから選択します。

## 電子音

操作時の電子音のオン/オフを設定します。設定できる項目は 合焦音/AEロック/RAWボタン操作音/セルフタイマー/リ モコン/ミラーアップの6種類です。(初期設定: I€)(オン))

## 🥔 メモ

31

২ 1

## LCDの明るさ

画像モニターの明るさを15段階で調 整します。

| 「LCDの明る  | るさ     |       |
|----------|--------|-------|
|          | < ±0 → |       |
|          | •••    |       |
|          |        |       |
| (MENU)取消 | O±0    | 0K 決定 |

**A**1

**~2** 

## LCD色調整

画像モニターの色味を調整します。

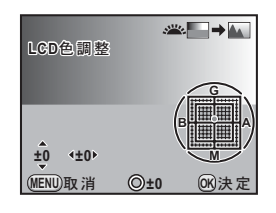

**~2** 

ボタン・ダイヤル等の操作

| ▲▼≑─                                                | G-M(グリーン-マゼンタ)間の色味<br>を7段階で調整 |
|-----------------------------------------------------|-------------------------------|
| <b>∢</b> ▶ <i>‡</i> −                               | B-A(ブルー-アンバー)間の色味を<br>7段階で調整  |
| <ul><li>●ボタン</li></ul>                              | 調整値のリセット                      |
| 坐 ダイヤル                                              | 撮影済画像を背景に表示し、画像を見<br>ながら調整    |
| <b>DISP</b> ボタン/ <b>SD1</b> ボ<br>タン/ <b>SD2</b> ボタン | SDメモリーカードの切り替え                |
|                                                     |                               |

## ビデオ出力

## **~**2

初期設定のビデオ出力方式でうまく映らない場合に、出力方式 (NTSC/PAL)を切り替えます。

## 🥝 メモ

 ・
 ・
 1メニューの「ワールドタイム」(p.R23)の「時刻切替」を
 ・
 (目的地)に切り替えると、その都市の出力方式に切り替わります。日本国内ではNTSC方式です。

## HDMI出力

HDMI端子の出力方式を設定します。

| オート    | AV機器とカメラが対応する最大のサイズを自動選択(初期<br>設定) |
|--------|------------------------------------|
| 1080i  | 1920×1080i                         |
| 720p   | 1280×720p                          |
| 480p * | 720×480p                           |

\* ビデオ出力方式が NTSC のときは 480p、PAL のときは 576p(720 × 576p)になります。

## 🥔 メモ

• 1080i/720pでの出力は、一部の表示がカメラとは異なる画面 デザインで表示されます。

## **USB接続**

付属のUSBケーブル(I-USB107)を使用して、カメラとパ ソコンを接続するときの転送モード(MSC/PTP)を設定し ます。(初期設定:MSC)

**\2** 

**~**2

## フォルダー名

## **~2**

画像が保存されるフォルダー名の付け方を設定します。

| <b>日付</b><br>(初期設定) | <ul> <li>「xxx_MMDD」の形式で、撮影した月/日を2桁表示で命名</li> <li>「xxx」は100から999までの連番</li> <li>「MMDD」(月日)の表示は、▲1メニューの「日時設定」<br/>(p.R23)の表示スタイルに準じる<br/>例)101_0125:1月25日に撮影した画像が保存され<br/>るフォルダー</li> </ul> |
|---------------------|----------------------------------------------------------------------------------------------------|
| PENTX               | 「xxxPENTX」の形式で命名<br>例)101PENTX                                                                                                    |

## 🥏 XE

 撮影枚数が500枚を超える場合、撮影画像は500枚ごとにフォル ダーが分かれて保存されます。ただし、オートブラケット撮影の ときは、500枚を超えても撮影が終了するまで同じフォルダーに 保存されます。

## ファイル名

**~**2

ファイル名は色空間の設定によって、以下のように命名されま す。このファイル名を任意の文字に変更することができます。 (初期設定:IMGPxxxx.JPG /\_IGPxxxx.JPG (「xxxx」は ファイルNo.))

| 色空間      | ファイル名        |
|----------|--------------|
| sRGB     | IMGPxxxx.JPG |
| AdobeRGB | _IGPxxxx.JPG |

### 1 ▲2メニューの「ファイル名」を選択し、▶ キーを 押す

「ファイル名」画面が表示されます。

## 2 「変更」を選択して ▶ キーを押し、文字を入力する

変更したファイル名を初期状態に戻 すときは、「ファイル名リセット」を 選択します。

| ファイル     | /名         |      |
|----------|------------|------|
| sRGB     | IMGP xxxx  | .jpg |
| AdobeRGB | _ IGP xxxx | .jpg |
| 変更       |            | •    |
| ファイル     | 名リセット      |      |
|          |            |      |

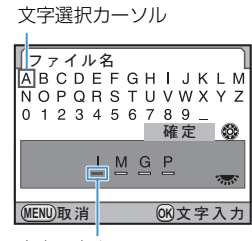

文字入力カーソル

#### ボタン・ダイヤル等の操作

| 🐨 ダイヤル        | 文字入力カーソルを移動 |  |
|---------------|-------------|--|
| ▲▼◀▶╪─        | 文字選択カーソルを移動 |  |
| <b>OK</b> ボタン | 文字の決定       |  |

#### 3 入力後、文字選択カーソルを「確定」まで移動し、 OKボタンを押す

変更が確定します。

## 🥏 メモ

・ 色空間の設定が「sRGB」の場合は、「IMGP」を任意の4文字に 変更できます。「AdobeRGB」の場合は、設定した4文字のうち 最初の3文字が「IGP」に替わって割り当てられます。

例)「ABCDxxxx.JPG」に設定→「\_ABCxxxx.JPG」と命名

## 著作権情報

Exifデータに書き込む撮影者情報を設定します。

- 1 3メニューの「著作権情報」を選択し、▶ キーを 押す
- 2 「著作権情報の添付」を選択し、☞ / □を切り替える
  - ☑ 著作権情報をExifに書き込む

□ 著作権情報をExif に書き込まない(初期設定)

3 「撮影者名」を選択して▶キーを押し、文字を入力する

32文字まで入力できます。

文字選択カーソル

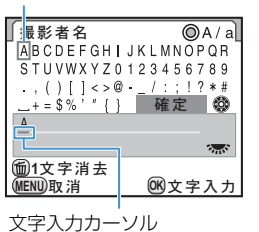

#### ボタン・ダイヤル等の操作

| <b>***</b> ダイヤル | 文字入力カーソルを移動  |
|-----------------|--------------|
| ▲▼◀▶╪─          | 文字選択カーソルを移動  |
| ●ボタン            | 大文字/小文字の切り替え |
| <b>OK</b> ボタン   | <br>文字の決定    |
| <b></b> ボタン     | <br>文字の消去    |

### 4 入力後、文字選択カーソルを「確定」まで移動し、 OKボタンを押す

「撮影者名」が確定します。 続けて「著作権者名」を選択し、同様に入力します。

### *|* シモ

**X**3

- Exif情報は、付属のソフトウェア「PENTAX Digital Camera Utility 4」などで確認できます。
- •「著作権情報の添付」を 🗹 (オン) に設定すると、ステータスス クリーン/表示パネルに©が表示されます。

## オートパワーオフ

ー定時間操作しないときに、自動的に電源が切れるように設定します。電源が切れるまでの時間を、1分(初期設定)/3分/5分/10分/30分/オフから選択します。

## 🥔 メモ

スライドショウ再生中/USB接続中は、オートパワーオフは働きません。

2

**X3** 

## リセット

## **43**

**~4** 

▲メニュー/▶メニュー/▲メニュー/撮影機能/再生モードパレットの設定内容を初期設定に戻します。

## 💋 注意

モードダイヤルがUSERになっているときは、リセットを選択できません。

## *⊘* メモ

 ・ ▲メニューのLanguage/言語/日時設定/ワールドタイムの都
 市設定/文字サイズ/ビデオ出力/著作権情報と
 ・メニューの内
 容はリセットされません。

## ピクセルマッピング

CCDの画素に欠けがあった場合に補完処理をします。

## 🖌 注意

バッテリー容量が少ない場合はピクセルマッピングが実行できません。ACアダプターキットK-AC50J(別売)を使用するか、容量が十分残っているバッテリーを使用してください。

## ダストアラート

CCDに付着したほこりを検知し、ほ こりの位置を視覚的に表示します。検 知した画像を保存して、センサーク リーニングを行うときに表示させる ことができます。

以下の条件を整え、シャッターボタン

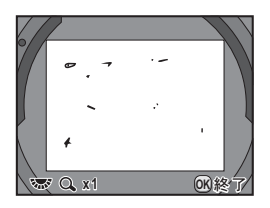

**\**4

- D FA・FA(絞りA位置)レンズを取り付ける
- レンズのフォーカスモードをAFに切り替える

## 🖌 注意

を全押しします。

- ダストアラート機能は長時間露光になることがあります。処理が 完了する前にレンズの方向を変えると正しくゴミの状況を把握で きなくなります。
- 被写体条件や温度などによっては、ゴミが正しく検出できない場合があります。
- シャッターがロックされている場合は、ダストアラートを選択で きません。
- ダストアラート画像は、保存してから30分以上経過すると、セン サークリーニングを実行したときに表示されません。新たにダス トアラート画像を保存してからセンサークリーニングを行ってく ださい。
- 保存したダストアラート画像は、再生モードで表示できません。

#### 🧭 メモ

- ダストアラート画像は、カメラの設定にかかわらず、一時的に固有の撮影条件で撮影されます。
- ダストアラート画像が表示されているときに デデ ダイヤルを回すかINFOボタンを押すと、全画面表示に切り替えができます。

## ダストリムーバル

CCD前面のフィルターを約1秒間超音波振動させ、付着した ほこりを落とします。「起動時の作動」を☆(オン)にすると、 電源を入れるたびにダストリムーバルが作動します。(初期設 定:☆(オン))

## センサークリーニング

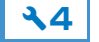

**\**4

ブロアーでクリーニングするためにミラーアップし、シャッ ターを開けます。30分以内にダストアラートでほこりの検知 を行っている場合は、画像モニターにダストアラート画像が表 示され、ほこりの位置を確認しながらクリーニングができま す。

CCDは精密部品ですので、できるだけ当社の修理センターまたは、お客様窓口にご用命ください。有料にて清掃を請け賜っております。

## 🕜 注意

- モードダイヤルをBにしてセンサークリーニングを行わないでく ださい。
- スプレー式のブロアーは使用しないでください。
- CCDに付着している汚れやほこりは、ブラシが付いていないブロ アーで落としてください。ブラシ付きのブロアーを使用すると、 CCDがブラシで傷つくことがあります。また、絶対にCCDを布 で拭かないでください。
- バッテリー容量が少ない場合はクリーニングが実行できません。 ACアダプターキットK-AC50J(別売)を使用するか、容量が十 分残っているバッテリーを使用してください。クリーニングの途 中でバッテリー容量が少なくなると警告音が鳴るので、速やかに クリーニング作業を中止してください。

ブロアーの先端をレンズマウント面より中に入れないでください。万一電源が切れた場合、シャッター機構部やCCD部、ミラー部を破損する恐れがあります。

## 🥔 メモ

 センサークリーニング中はセルフタイマーランプが点滅し、表示 パネルに「CIn」と表示されます。

## フォーマット

SD1/SD2カードを選択してフォーマットします。

## 🕜 注意

- フォーマット中は、絶対にカードを取り出さないでください。カードが破損して使用できなくなることがあります。
- フォーマットを行うと、プロテクトされた画像も消去されます。

4

## **Cカスタムメニュー**

## 1. 露出設定ステップ

C1

露出設定のステップ幅を設定します。

| 設定 |                     | ステップ幅                                                                              |  |
|----|---------------------|------------------------------------------------------------------------------------|--|
| 1  | 1/3EVステップ<br>(初期設定) | ±0.3/±0.7/±1.0/±1.3/±1.7/<br>±2.0/±2.3/±2.7/±3.0/±3.3/<br>±3.7/±4.0/±4.3/±4.7/±5.0 |  |
| 2  | 1/2EVステップ           | ±0.5/±1.0/±1.5/±2.0/±2.5/<br>±3.0/±3.5/±4.0/±4.5/±5.0                              |  |

## 2. ISO感度ステップ

C1

**C**1

ISO感度設定のステップを1EVに固定するか、露出設定ステップに合わせるかを設定します。(初期設定:1EVステップ)

3. 拡張感度

ISO感度の範囲をISO 100~1600に拡げます。(初期設定: オフ)

## 4. 測光作動時間

測光タイマーの作動時間を10秒(初期設定)/20秒/30秒 /測光タイマーオフから設定します。「測光タイマーオフ」に すると、シャッターボタンを全押しするか電源を切るまで測光 を続けます。

## 5. AFロック時のAE-L

C1

**C**1

フォーカスロック時に露出値を固定します。(初期設定:オフ)

## 6. 測距点と露出の関連付

**C**1

分割測光時に露出値とAFエリア内の測距点を関連付けます。 露出値は測距点の位置に応じて調整されます。(初期設定:オ フ)

## 7. ワンプッシュブラケット

**C**1

露出ブラケット撮影時に1回のレリーズですべてのコマを撮影します。(初期設定:オフ)

C

カスタムメニュ

## 8. ブラケット撮影順

## **C2**

オートブラケット撮影時の撮影順を設定します。

|   | 設定              | コマ数               | 撮影順                                                                                                    |
|---|-----------------|-------------------|----------------------------------------------------------------------------------------------------|
| 1 | 0 - +<br>(初期設定) | 2コマ<br>3コマ<br>5コマ | $0 \rightarrow -1 / 0 \rightarrow +1$<br>$0 \rightarrow -1 \rightarrow +1$<br>$0 \rightarrow -1 \rightarrow +1 \rightarrow -2 \rightarrow +2$                            |
| 2 | - 0 +           | 2コマ<br>3コマ<br>5コマ | $ \begin{array}{c} -1 \rightarrow 0 / 0 \rightarrow +1 \\ -1 \rightarrow 0 \rightarrow +1 \\ -2 \rightarrow -1 \rightarrow 0 \rightarrow +1 \rightarrow +2 \end{array} $ |
| з | +0-             | 2コマ<br>3コマ<br>5コマ | $0 \rightarrow -1/+1 \rightarrow 0$<br>+1 \rightarrow 0 \rightarrow -1<br>+2 \rightarrow +1 \rightarrow 0 \rightarrow -1 \rightarrow -2                                  |
| 4 | 0+-             | 2コマ<br>3コマ<br>5コマ | $ \begin{array}{c} -1 \rightarrow 0/+1 \rightarrow 0 \\ 0 \rightarrow +1 \rightarrow -1 \\ 0 \rightarrow +1 \rightarrow -1 \rightarrow +2 \rightarrow -2 \end{array} $   |

## 9. 連動外の自動補正

**C2** 

**C2** 

適正露出が得られないときに自動補正します。(初期設定:オ フ)

## 10. ストロボ発光時のWB

ストロボを発光したときのホワイトバランスを**AWB**(初期設定)/変更しない/ストロボから設定します。

## 11.WBの光源調整範囲

### ホワイトバランスの光源を指定したときに微調整を行います。

| 1 | 固定(初期設定) | 光源ごとの色温度に固定 |
|---|----------|-------------|
| 2 | 自動調整     | 自動的に微調整     |

## 12. 白熱灯下のAWB

C2

**C2** 

ホワイトバランスが AWB のときの白熱灯の色味を設定します。

| 1 | 弱(初期設定) | 白熱灯の色味を残す   |
|---|---------|-------------|
| 2 | 強       | 白熱灯の色味を補正する |

## 13. AFボタンの機能

AFボタンを押したときのピント合わせを設定します。

| 1 | AF作動(初期設定) | AF ボタンとシャッターボタンのどちらでも<br>オートフォーカスが可能                                  |
|---|------------|-----------------------------------------------------------------------|
| 2 | AFキャンセル    | AFボタンを押している間、シャッターボタン<br>でのオートフォーカスが無効(AFボタンを離<br>すと通常のオートフォーカス撮影に戻る) |

## 14. シャッター半押しのAF

シャッターボタン半押しでオートフォーカスします。(初期設定:オン)

## 15. スーパーインポーズ

C3 |

**C2** 

選択された測距点をファインダー内で赤く点灯させます。(初 期設定:オン)

## 16. 測距点数

СЗ

測距点SEL(セレクト)時の測距点数を11点(初期設定)/ 5点/3点から設定します。

## 17. リモコン時のAF

C3

СЗ

リモコンでピント合わせができるように設定します。(初期設定:オフ)

## 18. B時のリモコン撮影

露出モードBでリモコン撮影するときのシャッターボタンの 動作を設定します。

| 1 | Model(初期設定) | リモコンのシャッターボタンで露光開始、再度<br>押すと終了 |
|---|-------------|--------------------------------|
| 2 | Mode2       | リモコンのシャッターボタンを押している間、<br>露光を継続 |

## 19. 長秒時NR

#### 長時間露光したときのノイズリダクション処理を設定します。

| 1 | オン(初期設定) | シャッター速度・ISO感度・カメラ内部温度等を<br>判断して、自動的にノイズリダクションを実行 |
|---|----------|--------------------------------------------------|
| 2 | オフ       | 長時間露光時、極力ノイズリダクションを実行<br>しない                     |

### 20. 高感度NR

СЗ

C3

ISO高感度時のノイズリダクション処理を中(初期設定)/弱 /強/オフから設定します。

## 21. 高感度NR開始感度

СЗ

ISO高感度時にノイズリダクション処理を開始するISO感度を ISO 400(初期設定)/ISO 200/ISO 800/ISO 1600 から設定します。設定したISO感度以上のISO感度からノイズ リダクション処理を開始します。

カスタムメニュ

## 22. 色温度ステップ

ホワイトバランスの色温度のステップ単位をケルビン/ミレッドから設定します。(初期設定:ケルビン)

## 23. Pの電子ダイヤル

**C4** 

**C4** 

露出モード P 時の 💥 / 🐨 ダイヤルの割り当てを設定しま す。

|   | 設定     | <u>نگ</u>            | ***                  |
|---|--------|----------------------|----------------------|
| 1 | (初期設定) | Tv(シャッター速度)          | Av (絞り)              |
| 2 |        | Av (絞り)              | Tv(シャッター速度)          |
| з |        | ☑(露出補正)              | ₽SHIFT<br>(プログラムシフト) |
| 4 |        | ₽SHIFT<br>(プログラムシフト) | ☑(露出補正)              |
| 5 |        | - (なし)               | - (なし)               |

### 🥏 メモ

- シャッター速度/絞り値は、それぞれ連動する範囲内で設定します。明るさが変化し、連動範囲外になったときは、ステータススクリーン/ファインダー内/表示パネルの表示が点滅します。

## 24. Svの電子ダイヤル

**C4** 

露出モード**Sv**時の<u>₩</u>/☆ ダイヤルの割り当てを設定します。

|   | 設定     | <b>**</b>                    | <b>**</b>                    |
|---|--------|------------------------------|------------------------------|
| 1 | (初期設定) | ー(なし)                        | ISO                          |
| 2 |        | <b>P</b> SHIFT<br>(プログラムシフト) | ISO                          |
| з |        | ISO                          | <b>P</b> SHIFT<br>(プログラムシフト) |
| 4 |        | ☑(露出補正)                      | ISO                          |
| 5 |        | ISO                          | ☑(露出補正)                      |

## 25. Tvの電子ダイヤル

露出モード**Tv**時の 🤐 / 째 ダイヤルの割り当てを設定します。

|   | 設定     | . <u></u>   | <b>***</b> * |
|---|--------|-------------|--------------|
| 1 | (初期設定) | Tv(シャッター速度) | - (なし)       |
| 2 |        | Tv(シャッター速度) | ☑(露出補正)      |
| З |        | ☑ (露出補正)    | Tv(シャッター速度)  |
| 4 |        | Tv(シャッター速度) | ISO          |
| 5 |        | ISO         | Tv(シャッター速度)  |

## 26. Avの電子ダイヤル

露出モード**Av**時の、<u>、</u>/ 、 「、 ダイヤルの割り当てを設定します。

|   | 設定     | . <u></u> | ***      |
|---|--------|-----------|----------|
| 1 | (初期設定) | - (なし)    | Av (絞り)  |
| 2 |        | ☑ (露出補正)  | Av (絞り)  |
| З |        | Av (絞り)   | ☑ (露出補正) |
| 4 |        | ISO       | Av (絞り)  |
| 5 |        | Av (絞り)   | ISO      |

## 27. TAv, Mの電子ダイヤル

**C4** 

**C4** 

露出モード**TAv / M**時の **☆ / ☆** ダイヤルの割り当てを設 定します。

|   | 設定     |             | ***         |
|---|--------|-------------|-------------|
| 1 | (初期設定) | Tv(シャッター速度) | Av (絞り)     |
| 2 |        | Av (絞り)     | Tv(シャッター速度) |

## 28. B, Xの電子ダイヤル

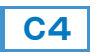

露出モード**B / X**時の 🤐 / 🐨 ダイヤルの割り当てを設定 します。

|   | 設定     |         | **      |
|---|--------|---------|---------|
| 1 | (初期設定) | - (なし)  | Av (絞り) |
| 2 |        | Av (絞り) | - (なし)  |
| З |        | ISO     | Av (絞り) |
| 4 |        | Av (絞り) | ISO     |

## 29. TAv, Mのグリーンボタン

露出モードTAv / Mで ⊙ボタンを押したときの動作を設定します。

|   |        | 設定       | 動作                                          |
|---|--------|----------|---------------------------------------------|
| 1 | (初期設定) | プログラムライン | プログラムライン(p.R15)に従<br>い、絞り値とシャッター速度を自動<br>調整 |
| 2 |        | Tvシフト    | 絞り値を固定したまま、シャッター<br>速度を自動調整                 |
| з |        | Avシフト    | シャッター速度を固定したまま、絞<br>り値を自動調整                 |
| 4 |        | オフ       | ●ボタン無効                                      |

## 🥔 メモ

レンズの絞りがA(オート)位置以外の場合、レンズの絞りに応じて適正露出となるようにシャッター速度が調整されます。

## 30. Xのグリーンボタン

**C5** 

**C5** 

露出モード★で●ボタンを押したときの動作を設定します。

|   |        | 動作    |          |
|---|--------|-------|----------|
| 1 | (初期設定) | オフ    | ◉ボタン無効   |
| 2 |        | Avシフト | 絞り値を自動調整 |

## 31. 回転情報の記録

撮影時に画像に回転情報を付加します。(初期設定:オン)

## 32. 画像の自動回転

**C5** 

**C5** 

再生時に回転情報に基づいて画像を自動回転します。(初期設定:オン)

## 33. AF微調整

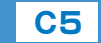

オートフォーカスでのピント位置を 微調整します。(初期設定:オフ) 微調整する場合は、「オン」を選択し、 一律/個別を選択します。

| 1        |     |       |
|----------|-----|-------|
| 一律       |     | +10   |
| 個別       |     | 未登録   |
|          |     |       |
| リセット     | 200 |       |
| (MENU)取消 | ©±0 | 0K)決定 |
|          |     |       |

33. AF微調整

| 一律 | すべてのレンズで同じ調整値を適用                               |
|----|------------------------------------------------|
| 個別 | レンズIDが取得できた場合に表示レンズの種類ごとに調整値を<br>登録/適用(最大20種類) |

#### ボタン・ダイヤル等の操作

| ▶キー/ 🐨 ダイヤル右 (Q) | 前ピン方向に調整 |
|------------------|----------|
| ▲キー/ 🐨 ダイヤル左(🖬)  | 後ピン方向に調整 |
| ●ボタン             | 調整値のリセット |

### *🖉* メモ

- 個別に調整値を登録している場合でも、「一律」を選択すると、個別の設定は無効になります。
- 登録している調整値をリセットする場合は、「リセット」を選択します。

## 34. 外部ストロボの発光

ストロボを接続したときの ☆ ボタンの動作を、オフ(初期設定)/モデリング発光/テスト発光から設定します。

## 35. サイズM、Sの画素数

JPEG記録サイズM/Sの記録サイズ(画素数)を設定します。

| 1 | (初期設定) | M: 32M (6528×4896)                 | <b>S</b> : <b>13</b> M (4224×3168)      |
|---|--------|------------------------------------|-----------------------------------------|
| Ŀ |        |                                    | • · · · · · · · · · · · · · · · · · · · |
| 2 |        | <b>M</b> : <b>32</b> M (6528×4896) | <b>S</b> : <b>Tm</b> (3072×2304)        |
| З |        | <b>M</b> : <b>21</b> M (5376×4032) | <b>S</b> : <b>13</b> (4224×3168)        |
| 4 |        | <b>M</b> : <b>21</b> M (5376×4032) | <b>S</b> : <b>7</b> M (3072×2304)       |

## カスタムのリセット

C1~5メニューの設定内容をすべて初期設定に戻します。

### 🥔 メモ

• 「33. AF微調整」の調整値はリセットされません。

**C5** 

**C5** 

**C6** 

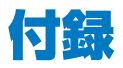

## 主な仕様

| 型式         | TTL自動露出オートフォーカス中判デジタル一眼レフカメラ                                                                            |
|------------|----------------------------------------------------------------------------------------------------|
| 有効画素数      | 約4000万画素                                                                                                |
| 撮像素子       | 総画素数約4001万画素、原色フィルター/CCD                                                                                |
|            | RAW: 40m (7264×5440ピクセル)                                                                                |
| 記録画素数      | JPEG:40m(7264×5440ピクセル)、32m(6528×4896ピクセル)、21m(5376×4032ピクセル)、13m(4224×3168<br>ピクセル)、 7m(3072×2304ピクセル) |
| 感度(標準出力感度) | オート、ISO 200~1000 (標準出力感度)(1EVステップ、1/3EVステップまたは1/2EVステップの選択可)、カスタム<br>ファンクションによりISO 100~1600使用可能         |
| 記録形式       | RAW (PEF/DNG)、JPEG (Exif2.21)、DCF2.0準拠、DPOF対応、Print Image Matching III対応、RAW+JPEG同<br>時記録可能             |
| JPEG画質     | ★★★ (スーパーファイン)、★★ (ファイン)、★ (エコノミー)                                                                      |
| 記録媒体       | SDメモリーカード、SDHCメモリーカード                                                                                   |
| 撮影枚数       |                                                                                                    |

| ミコタヨナナ ノブ        | 記録形式/     | SDメモリーカード容量 |       |       |       |      |      |
|------------------|-----------|-------------|-------|-------|-------|------|------|
| 記録リイス            | JPEG画質    | 32GB        | 16GB  | 8GB   | 4GB   | 2GB  | 1GB  |
| 40м              | RAW (PEF) | 362枚        | 180枚  | 89枚   | 44枚   | 22枚  | 11枚  |
| 7264×5440        | RAW (DNG) | 362枚        | 180枚  | 89枚   | 44枚   | 22枚  | 11枚  |
|                  | ***       | 1418枚       | 706枚  | 351枚  | 172枚  | 87枚  | 43枚  |
| 40m<br>7264×5440 | **        | 2516枚       | 1254枚 | 623枚  | 306枚  | 155枚 | 76枚  |
| /20100110        | *         | 5006枚       | 2495枚 | 1240枚 | 609枚  | 310枚 | 152枚 |
|                  | ***       | 1751枚       | 873枚  | 433枚  | 213枚  | 108枚 | 53枚  |
| 32M<br>6528×4896 | **        | 3107枚       | 1549枚 | 769枚  | 378枚  | 192枚 | 94枚  |
| 0020-4000        | *         | 6157枚       | 3069枚 | 1525枚 | 749枚  | 381枚 | 188枚 |
|                  | ***       | 2574枚       | 1283枚 | 637枚  | 313枚  | 159枚 | 78枚  |
| 21M<br>5376x4032 | **        | 4568枚       | 2277枚 | 1131枚 | 556枚  | 283枚 | 139枚 |
| 0070~400L        | *         | 9012枚       | 4492枚 | 2232枚 | 1097枚 | 558枚 | 275枚 |

| 記録サイブ            | 記録形式/  | SDメモリーカード容量 |       |       |       |       |      |
|------------------|--------|-------------|-------|-------|-------|-------|------|
| 記録リイス            | JPEG画質 | 32GB        | 16GB  | 8GB   | 4GB   | 2GB   | 1GB  |
|                  | ***    | 4165枚       | 2076枚 | 1031枚 | 507枚  | 258枚  | 126枚 |
| 13M<br>4224×3168 | **     | 7343枚       | 3660枚 | 1819枚 | 893枚  | 455枚  | 223枚 |
|                  | *      | 9999枚       | 7162枚 | 3559枚 | 1749枚 | 890枚  | 441枚 |
|                  | ***    | 7805枚       | 3891枚 | 1933枚 | 950枚  | 483枚  | 237枚 |
| 3072×2304        | **     | 9999枚       | 6769枚 | 3364枚 | 1653枚 | 841枚  | 416枚 |
| 0072-2004        | *      | 9999枚       | 9999枚 | 6462枚 | 3176枚 | 1617枚 | 805枚 |

\* JPEG画質(圧縮比): ★★★ (スーパーファイン) =1/4.5、★★ (ファイン) =1/8、★ (エコノミー) =1/16

\* 撮影枚数は目安です。SDメモリーカードや被写体により、実際の撮影枚数は異なる場合があります。

| ホワイトバランス   | オート、太陽光、日陰、曇天、蛍光灯(D:昼光色、N:昼白色、W:白色、L:電球色)、白熱灯、ストロボ、CTE、マニュ<br>アル(3種類)、色温度(3種類)、微調整可能                                                                                     |
|------------|----------------------------------------------------------------------------------------------------|
| 画像モニター     | 3.0型約92.1万ドット、TFTカラー LCD、広視野角タイプ、明るさおよび色調整機能付、ARコート、硬質保護ガラス                                                                                                    |
| 再生機能       | 1コマ、マルチ画面表示、拡大(最大32倍まで、スクロール可)、画像比較、回転表示、カレンダー表示、フォルダー表示、<br>スライドショウ、ヒストグラム、白とび黒つぶれ警告表示、リサイズ、トリミング、インデックス(サムネイル、スクエア、<br>ランダム1、ランダム2、ランダム3、バブル)                          |
| 露出モード      | USER、Pハイパープログラム、Sv感度優先、Tvシャッター優先、Av絞り優先、TAvシャッター&絞り優先、Mハイパーマニュアル、Bバルブ、Xストロボ同調速度                                                                                          |
| シャッター      | 電子制御式縦走りフォーカルプレーンシャッター、オートシャッター= 1/4000~30秒(無段階)、マニュアルシャッター<br>= 1/4000~30秒 (1/2EVステップまたは 1/3EVステップの選択可)、バルブ、電磁レリーズ、電源オフでシャッターロック                                        |
| マウント       | ペンタックス645AFマウント(AFカプラー、レンズ情報接点、電源接点付)                                                                                                    |
| 使用レンズ      | 645Aマウント、645AFマウントレンズ                                                                                                    |
| オートフォーカス機構 | TTL位相差検出式(SAFOX IX +)、フォーカスロック可能、フォーカスモード= <b>AF.S</b> (シングル)/ <b>AF.C</b> (コンティニュ<br>アス)、測距点切り替え可能                                                                      |
| ファインダー     | トラピゾイドプリズムファインダー、ナチュラルブライトマット交換式フォーカシングスクリーン、視野率約98%、<br>倍率約0.62倍(D FA645 55mm F2.8・∞)、視度=約-3.5~+2.0m <sup>-1</sup> (毎メートル)                                              |
| ファインダー内表示  | フォーカス表示●点灯=合焦/点滅=非合焦、∮点灯=ストロボ充電完了/点滅=ストロボお勧めまたは充電中、シャッター<br>速度、ISO感度、絞り値、★=AEロック、撮影可能枚数、№=露出補正/露出ブラケット、社=ストロボ補正表示、◎=測<br>光方式、露出バー、電子水準器、RAW/RAW+、SD1/SD2=SD1/SD2スロット記録可能 |

| 表示パネル       | ■=多重露出、•III)=電子音、HDR=HDR撮影、MUP=ミラーアップ、AWB=オートホワイトバランス/※=太陽光/合<br>=日陰/④=曇天/端 DNWL=蛍光灯/☆=白熱灯/分WB=ストロボ/CTE=Color Temperature Enhancement/<br>品=マニュアル/K=色温度/±=ホワイトバランス補正、シャッター速度、絞り値、ロ=1コマ撮影、 <sup>Q</sup> =連続撮影、 <sup>S</sup> =<br>セルフタイマー、■DII=リモコン撮影、露出バー、電子水準器、 <sup>III</sup> =露出補正、CIII=電池消耗警告、灶=ストロボ光量補<br>正、CIIII/CIIII+=SD1/SD2スロット記録形式、L/M/S=JPEG記録サイズ、★★★/★★ /★=JPEG画質、電<br>子ダイヤル有効表示、ISO 感度、©=著作権情報付加、INT.=インターバル撮影、 <sup>Q</sup> =ブラケット撮影、撮影可能枚数、Pc-<br>S(マスストレージ)/Pc-P(PTP)=USB接続時、CIn=センサークリーニング |
|-------------|----------------------------------------------------------------------------------------------------|
| プレビュー機能     | 光学プレビュー:被写界深度確認(電子式、全露出モードで使用可能)<br>デジタルプレビュー:構図、露出、ピント、ホワイトバランス確認                                                                                                    |
| 連続撮影        | 最高約1.1コマ/秒、RAW (PEF) +JPEG (40M・★★★):約13コマまで、RAW (PEF):約13コマまで、RAW (DNG):<br>約13コマまで、JPEG (40M・★★★):約13コマまで                                                                                                    |
| セルフタイマー     | 電子制御式、始動はシャッターボタン、作動時間12秒/2秒(ミラーアップ機能あり)、電子音の有無設定可能、作動後解除可能                                                                                                    |
| リモコン        | ペンタックスリモートコントロールF(別売)/防水リモートコントロール O-RC1(別売)<br>受信後即レリーズ、または3秒後にレリーズの切り替え可                                                                                                    |
| ミラー         | クイックリターンミラー、ミラーアップ機能                                                                                                    |
| デジタルフィルター   | モノトーン、色抽出、カラー、ベースメイク、ソフト                                                                                                    |
| カスタムイメージ    | 画像仕上(8種類)、彩度、色相、コントラスト、シャープネス/ファインシャープネス、キー、フィルター効果、調色                                                                                                    |
| 露出ブラケット     | 適正・アンダー・オーバーの2・3・5コマ連続段階露出が可能(露出設定ステップは、1/3EVまたは1/2EVから選択可)                                                                                                    |
| 拡張ブラケット     | ホワイトバランス・彩度・色相・キー・コントラスト・シャープネスの3コマ連続段階画像が保存可能                                                                                                    |
| 多重露出        | 撮影回数:2~9回(撮影回数に応じて自動露出調整可)                                                                                                    |
| インターバル撮影    | 撮影間隔:2秒~24時間、撮影枚数:1~999枚、撮影開始時刻指定可                                                                                                    |
| 露出計・露出範囲    | TTL開放分割測光(77分割)、露出範囲EV 2~21(75mm F2.8 ISO 200)、中央重点・スポット測光可能                                                                                                    |
| 露出補正        | ±5、露出設定ステップ選択可能                                                                                                    |
| AEロック       | ボタン式(タイマー式:カスタムファンクションで設定した測光作動時間の2倍)シャッターボタン半押しで継続                                                                                                    |
| 外付けストロボ同調   | ホットシュー(X 接点専用ストロボ接点付)専用ストロボ連動ISO連動範囲= P-TTL:100~1600、自動発光可能、赤目<br>軽減機能可能、専用ストロボ使用でハイスピードシンクロ、ワイヤレスシンクロ可能                                                                                                    |
| カスタムファンクション | 35項目設定可能                                                                                                    |
| 時計機能        | ワールドタイム設定、世界75都市に対応(28タイムゾーン)                                                                                                    |
| ダストリムーバル    | 超音波振動によるほこり除去が可能、起動時の作動設定可                                                                                                    |
| 電源          | 充電式リチウムイオンバッテリー D-LI9OP、ACアダプターキット K-AC50J(別売)                                                                                                    |
| 電池寿命        | 撮影可能枚数:約800枚、再生時間:約440分                                                                                                    |
| (23°C)      | * 撮影枚数、再生時間は当社の測定条件による目安であり、使用条件により変わります。                                                                                                    |

| 電池消耗警告       | 電池マーク <b>仁コ</b> 点灯(点滅時シャッターロック、ファインダー内表示消灯)                                                                                                    |
|--------------|----------------------------------------------------------------------------------------------------|
| 入出力ポート       | USB端子 (USB 2.0 (ハイスピード対応))、VIDEO端子(ミニジャック)、mini HDMI端子、DC入力端子、ケーブルスイッチ端子、Xシンクロソケット                                                                                                    |
| ビデオ出力方式      | NTSC/PAL                                                                                                    |
| 外形・寸法・質量(重さ) | 約156mm(幅)×117mm(高)×119mm(厚)(突起部を除く)<br>約1400g(ボディのみ)、約1480g(バッテリー、SDメモリーカード2枚込み)                                                                                                    |
| 付属品          | ホットシューカバー Fk、シンクロソケット2Pキャップ、標準アイカップ、大型アイカップ645 O-EC107、ボディマウン<br>トキャップ645、USBケーブルI-USB107、ソフトウェア(CD-ROM)S-SW107(PENTAX Digital Camera Utility<br>4)、ストラップO-ST107、三角環、キズ防止カバー、充電式リチウムイオンバッテリー D-LI90P、充電器D-BC90P、AC<br>コードD-C02J、使用説明書、メニューリファレンス(本書)、保証書 |
| 対応言語         | 日本語、英語、フランス語、ドイツ語、スペイン語、ポルトガル語、イタリア語、オランダ語、デンマーク語、スウェーデン<br>語、フィンランド語、ポーランド語、チェコ語、ハンガリー語、トルコ語、ギリシャ語、ロシア語、韓国語、中文繁体、中文簡体                                                                                                    |

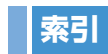

| 記号                    |   |
|-----------------------|---|
| <b>4</b> ボタン          | 9 |
|                       | 2 |
| ボタン                   | 3 |
| ☑ ボタン 48              | 3 |
| ☆ ボタン 22, 58, R35     | 5 |
| ● ボタン 13, R34         | 1 |
| ◊ (プレビュー)6            |   |
| ◎ (測光モード) 45          | 5 |
| ◎ (測光モード) 45          | 5 |
| ● (測光モード) 45          | 5 |
| 爲 (測距点) 44            | 1 |
| ⊡ (測距点) 44            | 1 |
| <b>Δ</b> メニュー R4, R13 | 3 |
| ▶ メニュー R6, R22        | 2 |
| ▲メニュー R7, R23         | 3 |
| C ×=⊐ R9, R30         | ) |
| 数字                    |   |
| 1 画像表示 67             | 7 |
| Α                     |   |

| AC アダプター        | 30  |
|-----------------|-----|
| AdobeRGB        | R19 |
| <b>AE-L</b> ボタン | 49  |
| AE ロック 49,      | R3C |
| AF.C            | 44  |
| AF.S            | 44  |

| AF 微調整<br>AF ボタン                                | 735<br>731<br>79<br>734<br>50              |
|-------------------------------------------------|--------------------------------------------|
| B<br>B時のリモコン撮影 I<br>Bモード 47, I                  | 732<br>734                                 |
| C<br>C (AF モード)<br>CCD 面位置マーク<br>CTE (ホワイトバランス) | 44<br>11<br>50                             |
| D<br>Digital Camera Utility                     | 82<br>, 66<br>319<br>78<br>78<br>314<br>53 |
| <b>H</b><br>HDMI ケーブル<br>HDMI 出力 I<br>HDR 撮影 I  | 79<br>725<br>716                           |
| <br>INFO ボタン16<br>ISO 感度                        | , 17<br>714<br>730                         |

| <b>ISO</b> ボタン 46                                    |  |
|------------------------------------------------------|--|
| J<br>JPEG                                            |  |
| L<br>Language/言語34, R23<br>LCD 色調整R25<br>LCD の明るさR24 |  |
| M<br>MUP ダイヤル                                        |  |
| N<br>NTSC R25                                        |  |
| P                                                    |  |

| PAL          | R25 |
|--------------|-----|
| PEF          | R19 |
| PTP          | R25 |
| <b>P</b> モード | R33 |

| 2 |
|---|
| 2 |
| 9 |
| 9 |
|   |

| RESERVE 42                       |
|----------------------------------|
| S<br>SD1 / SD2 記録形式              |
| <b>T</b><br><b>TAv</b> モード       |
| U<br>USB 接続                      |
| <b>V</b><br>VIDEO 端子             |
| W<br>WBボタン50<br>Windows          |
| X<br>Xシンクロソケット58<br>X モード47, R34 |

| あ行<br>アイカップ                                                                                 |  |
|---------------------------------------------------------------------------------------------|--|
| インターバル撮影54, R17<br>インデックス71<br>エコノミー43, R14<br>エラーメッセージ93<br>オート(ホワイトバランス)50<br>オートパワーオフR27 |  |
| <b>DY子</b><br>カードアクセスランプ                                                                    |  |

| カスタムイメージ           |
|--------------------|
| カスタムメニュー R9. R30   |
| 画像回転               |
| 画像仕上 62            |
| 画像消去 67            |
| 画像比較               |
| 画像モニター14           |
| 画素数 43, R13, R35   |
| 画面効果 R22           |
| カラー (デジタルフィルター) 76 |
| カレンダー表示69          |
| 感度                 |
| 感度 AUTO 調整 R14     |
| 感度アップポイント R14      |
| 感度優先モード 47         |
| キー (カスタムイメージ) 62   |
| キー (拡張ブラケット) R16   |
| 機能の設定 38           |
| 強制発光 58            |
| 記録形式 42, R13       |
| 記録サイズ 43, R13, R35 |
| クイックビュー 37, R18    |
| グリーンボタン R34        |
| 繰返し再生 R22          |
| 蛍光灯(ホワイトバランス) 50   |
| ケーブルスイッチ端子11       |
| ケルビン 52, R33       |
| 言語設定 34, R23       |
| 現在地 34, R23        |
| 現像                 |
| 光学プレビュー61, R18     |

| 高感度 NR              | R32         |
|---------------------|-------------|
| 光源調整範囲              | R3T         |
| 光量補止                | 59          |
| コンティニュアスモード         | 44          |
| コントラスト(カスタムイメー      | シ)          |
|                     | 62          |
| コントラスト(拡張フラケット      | )           |
|                     | R16         |
| コントロールパネル           | 16, 39      |
| さ行                  |             |
| <b>C1」</b><br>サイブ亦再 | 74          |
| 91 へ友史              | 74<br>20 66 |
|                     |             |
|                     | NZZ         |
|                     |             |
| 円生モートハレット ○         |             |
| 杉皮(ガスタムイメーン)        |             |
| 杉反 (拡張ノノケット)        | הוס         |
| 坂永                  | <u>3</u> /  |
| 烟彩有冶                | K∠/         |
| 1 取示/1月 和           | 14          |
|                     | KJO         |
| 振ジメニュー R            | 4, KI3      |
| 巴伯 (ガスダムイメーン)       | 62          |
| 巴伯(払張ノフケット)         | 816         |
| 時刻切替                | R23         |
|                     | 82          |
|                     | 8, R35      |
| 自動佣止                | K3 I        |
| 祝度調整                | 37          |
| <b>殺り優先モード</b>      | 47          |

| シャープネス(カスタムイメージ) | ł    |
|------------------|------|
|                  | . 62 |
| シャープネス(拡張ブラケット)  |      |
|                  | R16  |
| シャッター& 絞り優先モード   | . 47 |
| シャッター優先モード       | . 47 |
| シャドー補正           | R14  |
| 充電               | . 28 |
| 修理101,           | R46  |
| 仕様               | R36  |
| 消去               | . 67 |
| 詳細情報表示           | . 18 |
| 詳細設定メニュー R7,     | R23  |
| 初期化              | R29  |
| 初期設定 34          | , R4 |
| 白とび黒つぶれ警告        | R22  |
| シングルモード          | . 44 |
| シンクロコード          | . 58 |
| スーパーインポーズ 44,    | R32  |
| スーパーファイン 43,     | R14  |
| ステータススクリーン15,    | R18  |
| ストラップ            | . 24 |
| ストロボ             | . 60 |
| ストロボ (ホワイトバランス)  | . 50 |
| ストロボ適応           | . 60 |
| ストロボ同調速度モード      | . 47 |
| ストロボ発光時の WB      | R31  |
| <b>\$</b> ボタン    | . 59 |
| ストロボモード          | . 58 |
| スポット測光           | . 45 |
| スライドショウ70,       | R22  |

| スローシンクロ            |
|--------------------|
| スロット 42            |
| 設定値登録(ホワイトバランス) 52 |
| セルフタイマー54          |
| 全画像消去 R22          |
| センサークリーニング R29     |
| 選択消去 68            |
| 測距点 44, R30        |
| 測距点数 R32           |
| 測光タイマー 46, R30     |
| 測光モード 45           |
| ソフト (デジタルフィルター) 76 |
|                    |

## た行

| ダイナミックレンジ       | R14  |
|-----------------|------|
| 太陽光 (ホワイトバランス)  | 50   |
| ダイレクトキー 38,     | R11  |
| 多重露出55,         | R17  |
| ダストアラート         | R28  |
| ダストリムーバル        | R29  |
| 縦位置             | . 16 |
| 中央重点測光          | 45   |
| 昼光色蛍光灯(ホワイトバランス | )    |
|                 | 50   |
| 昼白色蛍光灯(ホワイトバランス | )    |
|                 | 50   |
| 調色(カスタムイメージ)    | 62   |
| 調整範囲            | R14  |
| 長秒時 NR          | R32  |
| 著作権者名           | R27  |
| 著作権情報           | R27  |

| ディストーション        | R15 |
|-----------------|-----|
| デジタルフィルター       | 76  |
| デジタルプレビュー61,    | R18 |
| テスト発光           | R35 |
| 電球色蛍光灯(ホワイトバランス | )   |
|                 | 50  |
| 点検101,          | R46 |
| 電源              | 33  |
| 電子音             | R24 |
| 電子水準器表示17,21,   | R19 |
| 電子ダイヤル          | R33 |
| 電池容量            | 29  |
| 同梱品             | 10  |
| 動作確認            | 37  |
| 都市名             | R23 |
| ドライブモード         | 53  |
| トリミング           | 75  |
| 曇天 (ホワイトバランス)   | 50  |
| ナェ ⁄元           |     |

| 141丁      |        |
|-----------|--------|
| 日時設定 3!   | 5, R23 |
| ノイズリダクション | R32    |

## は行

| 配色            | R18 |
|---------------|-----|
| ハイダイナミックレンジ撮影 | R16 |
| ハイパープログラムモード  | 47  |
| ハイパーマニュアルモード  | 47  |
| ハイビジョン        | 79  |
| ハイライト補正       | R14 |
| 倍率色収差         | R15 |

| 白色蛍光灯(ホワイトバランス). | 50    |
|------------------|-------|
| 白熱灯              | R31   |
| 白熱灯 (ホワイトバランス)   | 50    |
| パソコンとの接続         | 82    |
| バッテリー            | 28    |
| バッテリー容量          | 29    |
| バルブモード           | 47    |
| 半押し              | R32   |
| 日陰 (ホワイトバランス)    | 50    |
| ピクセルマッピング        | R28   |
| ヒストグラム表示         | 19    |
| 日付印刷             | 78    |
| ビデオケーブル          | 79    |
| ビデオ出力            | R25   |
| 表示間隔             | R22   |
| 表示言語 34          | , R23 |
| 表示パネル            | 22    |
| ファイル形式           | 42    |
| ファイル名            | R26   |
| ファイン 43          | , R14 |
| ファインシャープネス       |       |
| (カスタムイメージ)       | 62    |
| ファインダー           | 20    |
| フィルター(デジタルフィルター  | -)    |
|                  | 76    |
| フィルター効果(カスタムイメー  | シジ)   |
|                  | 62    |
| フィルム面位置マーク       | 11    |
| フォーカスモード         | 44    |
| フォーマット 36        | , R29 |
| フォルダー表示          | 69    |
|                  |       |

| フォルダー名           | R26  |
|------------------|------|
| 複数画像表示           | . 68 |
| 付属ソフトウェア         | . 84 |
| 付属品              | . 10 |
| ブラケット撮影          | . 56 |
| ブラケット撮影順         | R31  |
| プリント設定           | . 78 |
| プレビュー61,         | R18  |
| プログラムモード         | . 47 |
| プログラムライン 47,     | R15  |
| プロテクト            | . 73 |
| 分割測光             | . 45 |
| 分割表示             | . 68 |
| ベースメイク(デジタルフィルタ- | —)   |
|                  | . 76 |
| ヘルプ              | . 87 |
| 保護               | . 73 |
| 保存方法 42,         | R13  |
| ホワイトバランス         | . 50 |
| ホワイトバランス(拡張ブラケッ  | ト)   |
|                  | R16  |
|                  |      |

## ま行

| マニュアル WB 登録   | 52  |
|---------------|-----|
| マニュアルホワイトバランス | 51  |
| マニュアルモード      | 47  |
| マルチ画面表示       | 68  |
| ミラーアップ        | 55  |
| ミレッド 52, F    | 333 |
| メニュー 40,      | R۷  |
| メニューの操作 F     | 312 |

| モードダイヤル                                     |
|---------------------------------------------|
| <b>や行</b><br>ユーザー設定モード 47, R20<br>ユーザー登録 87 |
| ら行         リサイズ                             |
| <b>わ行</b><br>ワールドタイム R23                    |

| 歪曲収差        | R15 |
|-------------|-----|
| ワンプッシュブラケット | R30 |

R44

## アフターサービス

- 1 本製品が万一故障した場合は、ご購入日から満1年間無料 修理致しますので、お買い上げ店か使用説明書に記載され ている当社サービス窓口にお申し出ください。修理をお急 ぎの場合は、当社のサービス窓口に直接お持ちください。 修理品ご送付の際は、輸送中の衝撃に耐えられるようしっ かり梱包し、発送や受け取りの記録が残る宅配便などをご 利用ください。不良見本のサンプルや故障内容の正確なメ モを添付していただけると原因分析に役立ちます。
- 2 保証期間中[ご購入後1年間]は、保証書[販売店印および購入年月日が記入されているもの]をご提示ください。 保証書がないと保証期間中でも修理が有料になります。なお、販売店または当社サービス窓口へお届けいただく諸費用はお客様にてご負担願います。また、販売店と当社間の 運賃諸掛りにつきましても、輸送方法によっては一部ご負担いただく場合があります。
- 3 次の場合は、保証期間中でも無料修理の対象にはなりません。
  - ・使用上の誤り(使用説明書記載以外の誤操作等)により 生じた故障。
  - 当社の指定するサービス機関以外で行われた修理・改造・ 分解による故障。
  - 火災・天災・地変等による故障。
  - 保管上の不備(高温多湿の場所、防虫剤や有害薬品のある場所での保管等)や手入れの不備(本体内部に砂・ほこり・液体かぶり等)による故障。
  - ・修理ご依頼の際に保証書のご提示、添付がない場合。
  - お買い上げ販売店名や購入日等の記載がない場合ならび に記載事項を訂正された場合。

- 4 保証期間以降の修理は有料修理とさせていただきます。なお、その際の運賃諸掛りにつきましてもお客様のご負担とさせていただきます。
- 5 本製品の補修用性能部品は、製造打ち切り後5年間を目安に保有しております。従って本期間中は原則として修理をお受け致します。なお、期間以後であっても修理可能の場合もありますので、当社サービス窓口にお問い合わせください。
- 6 保証内容に関して、詳しくは保証書をご覧ください。

## 製品の点検・修理について

## ペンタックスピックアップリペアサービス

全国(離島など、一部の地域を除く)どこからでも電話一本で ペンタックス指定の宅配業者がお客様ご指定の日時・場所に梱 包資材を持って不具合品を引き取りにお伺いし、専門修理ス タッフが修理を行って、お客様ご指定の場所に完成品をお届け するサービスです。(全国一律料金)

#### 電話受付

TEL 0120-97-0405 (フリーダイヤル)受付時間: 平日 8:00~21:00土・日・祝日・年末年始 9:00~18:00

## 宅配便・郵便による修理受付、修理に関す るお問い合わせ

http://www.pentax.jp/japan/support/repair.html

#### PENTAX東京サービスセンター

TEL 03-3960-5140(代) FAX 03-3960-5147

〒174-0041 東京都板橋区舟渡1-12-11 ヘリオスIIビル3階

営業時間: 9:00~17:30 (土・日・祝日および弊社休業日を除く)

#### PENTAX大阪サービスセンター

TEL 06-6271-7996(代) FAX 06-6271-3612

- 〒542-0081 大阪市中央区南船場1-17-9 パールビル2階
- 営業時間: 9:00~17:00

(土・日・祝日および弊社休業日を除く)

## **MEMO**

## **MEMO**

## **MEMO**

#### ペンタックスホームページアドレス

http://www.pentax.jp/

#### 本製品に関するお問い合わせ

http://www.pentax.jp/japan/support/

#### PENTAX お客様相談センター

ナビダイヤル 0570-001323

25% (市内通話料金でご利用いただけます。)

ナビダイヤルをご利用いただけない場合は、下記の電話番号をご利用ください。

- TEL 03-3960-5705(代) FAX 03-3960-4976
- 営業時間 9:00~18:00(平日) 10:00~17:00(土・日・祝日)
- 休業日 年末年始およびビル点検日

#### ショールーム・写真展・修理受付

#### ペンタックスフォーラム

#### TEL 03-3348-2941 (代) FAX 03-3345-8076

〒163-0690 東京都新宿区西新宿1-25-1 新宿センタービルMB(中地下1階)

営業時間 10:30~18:30

休業日毎週火曜日、年末年始およびビル点検日

#### ペンタックスリコーイメージング株式会社

〒174-8639 東京都板橋区前野町 2-35-7

☆仕様および外観の一部を予告なく変更することがあります。 53583

#### PENTAX 大阪サービスセンター

- TEL 06-6271-7996(代) FAX 06-6271-3612
- 〒542-0081 大阪市中央区南船場1-17-9 パールビル2階
- 営業時間 9:00~17:00
- 休業日 土・日・祝日および弊社休業日

#### ユーザー登録のお願い

お客様へのサービス向上のため、お手数ですがユーザー登録にご協力いただきますよう、お願い申し上げます。 付属のCD-ROMと当社ホームページから登録が可能です。『使用説明書』( µ p.81)をご覧ください。

> R03DTK11 Printed in Philippines